# ASSISTENZA AMMINISTRATORE DI SISTEMA.

Istruzioni per il cliente.

**BPIOL** 

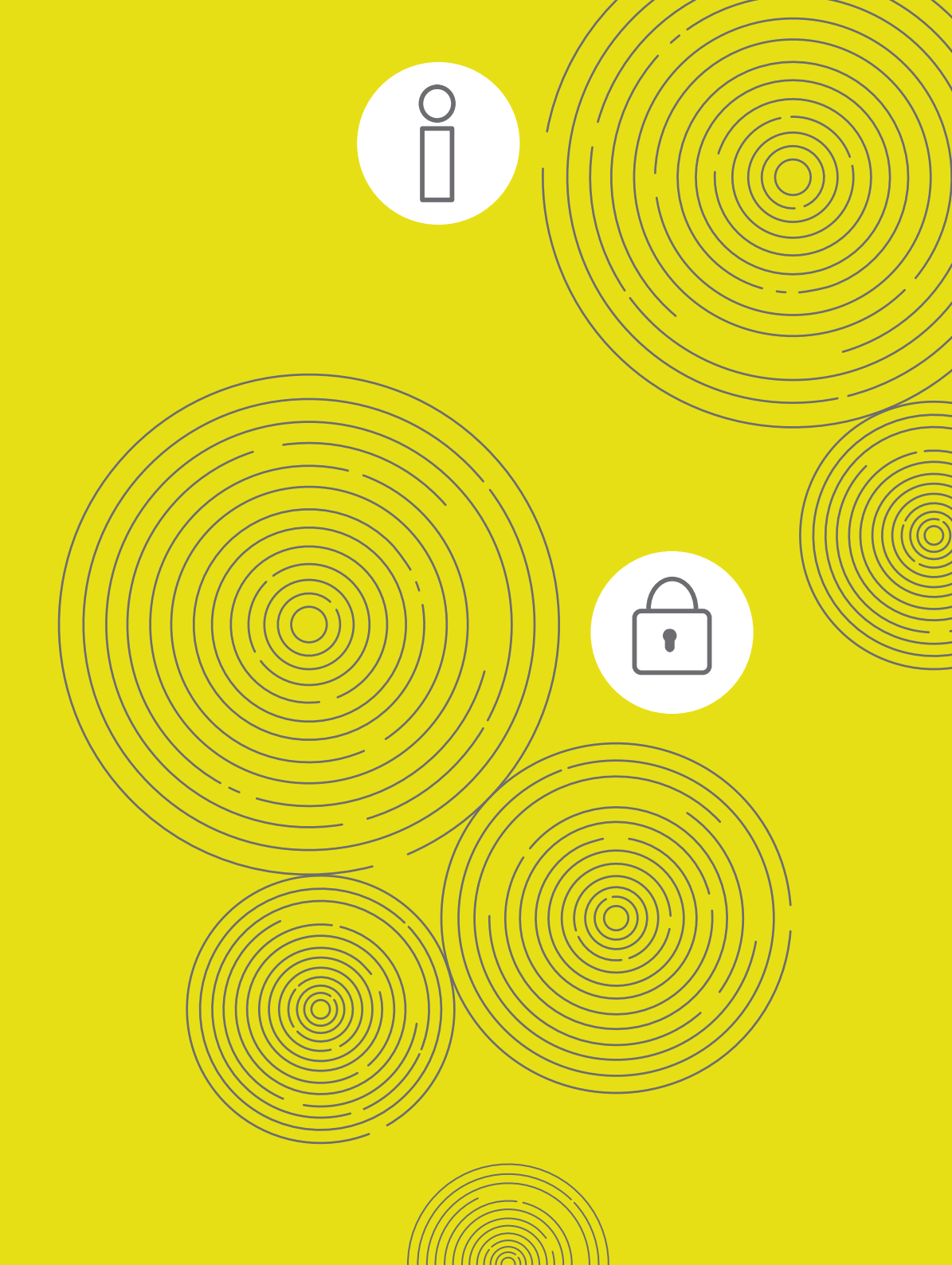

# INDICE.

| ACCEDERE A BPIOL                                                            | 3  |
|-----------------------------------------------------------------------------|----|
| CAMBIARE LA PASSWORD DI ACCESSO                                             | 5  |
| BLOCCO DELLA PASSWORD                                                       | 6  |
| IL MENÙ DI BPIOL                                                            | 7  |
| IL SOTTOMENÙ GESTIONE AZIENDA                                               | 8  |
| GESTIONE - DATI                                                             | 9  |
| GESTIONE - OPERATORI                                                        | 11 |
| NUOVO OPERATORE                                                             |    |
| RICERCA OPERATORE GIÀ ESISTENTE                                             |    |
| GESTIONE - RAPPORTI                                                         | 23 |
| IL SOTTOMENÙ FUNZIONI GENERALI                                              | 28 |
| RICHIEDERE LA BPIOL KEY                                                     | 29 |
| STATO ULTIMA RICHIESTA                                                      |    |
| DATI ANAGRAFICI                                                             |    |
| SCELTA UFFICIO POSTALE PIÙ VICINO                                           |    |
| PRESA VISIONE DELLE CLAUSOLE                                                |    |
| • PRIVACY                                                                   |    |
| DOCUMENTO DI RICONOSCIMENTO     E INDIRIZZO DI POSTA ELETTRONICA (PIN/PLIK) |    |
| MONITOBABE LO STATO DELLA BICHIESTA                                         |    |
|                                                                             |    |
|                                                                             | 41 |
| BLOCCO O SMARRIVIENTO PIN/PUK                                               | 42 |
| IL BPIOL KIT FIRMA DIGITALE                                                 | 43 |
| AUTORIZZARE LE OPERAZIONI                                                   | 44 |
|                                                                             |    |

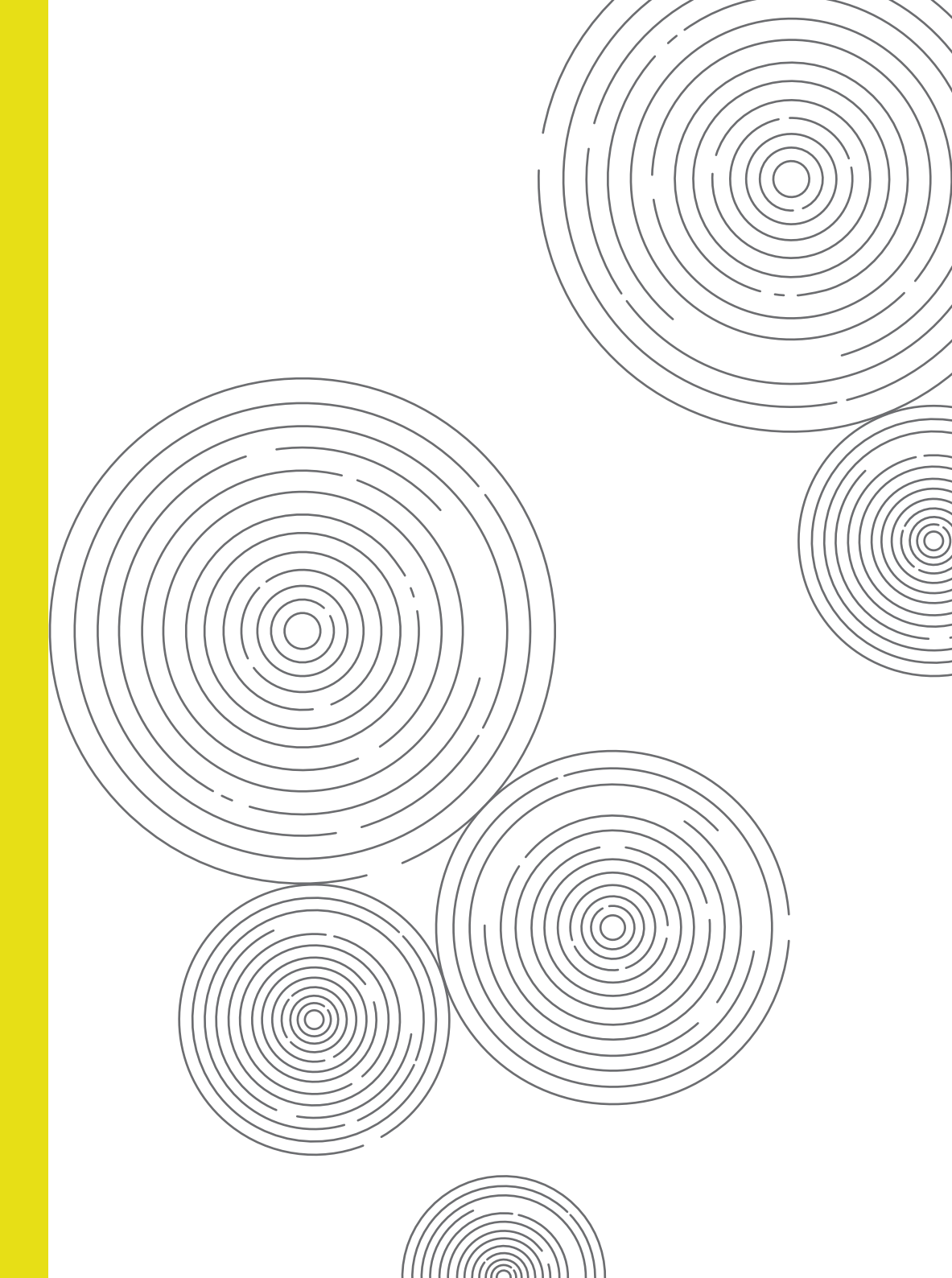

## ACCEDERE A BPIOL.

VAI SU POSTE.IT E CLICCA SU BUSINESS.

Effettuare il primo accesso.

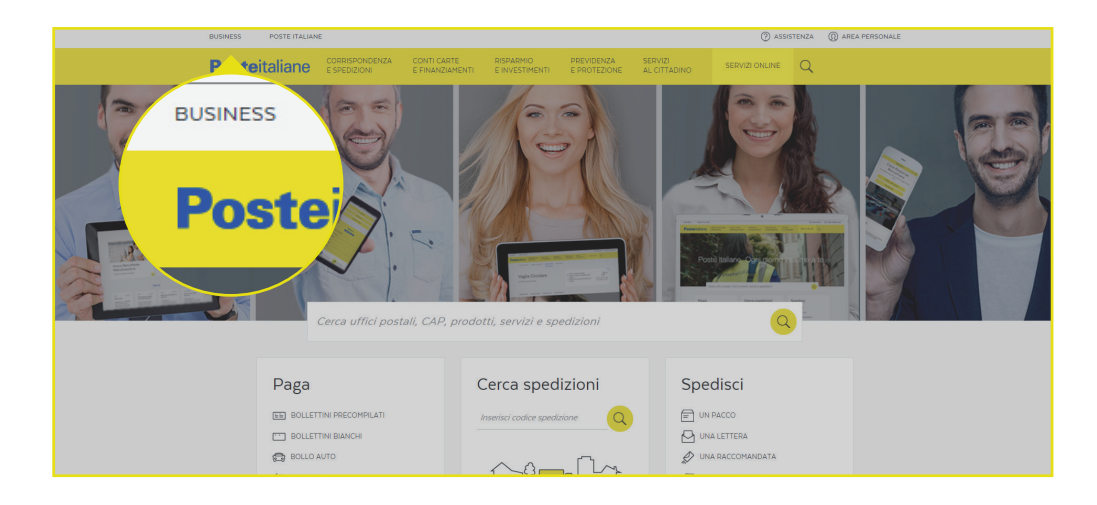

#### 2 CLICCA SU ACCEDI.

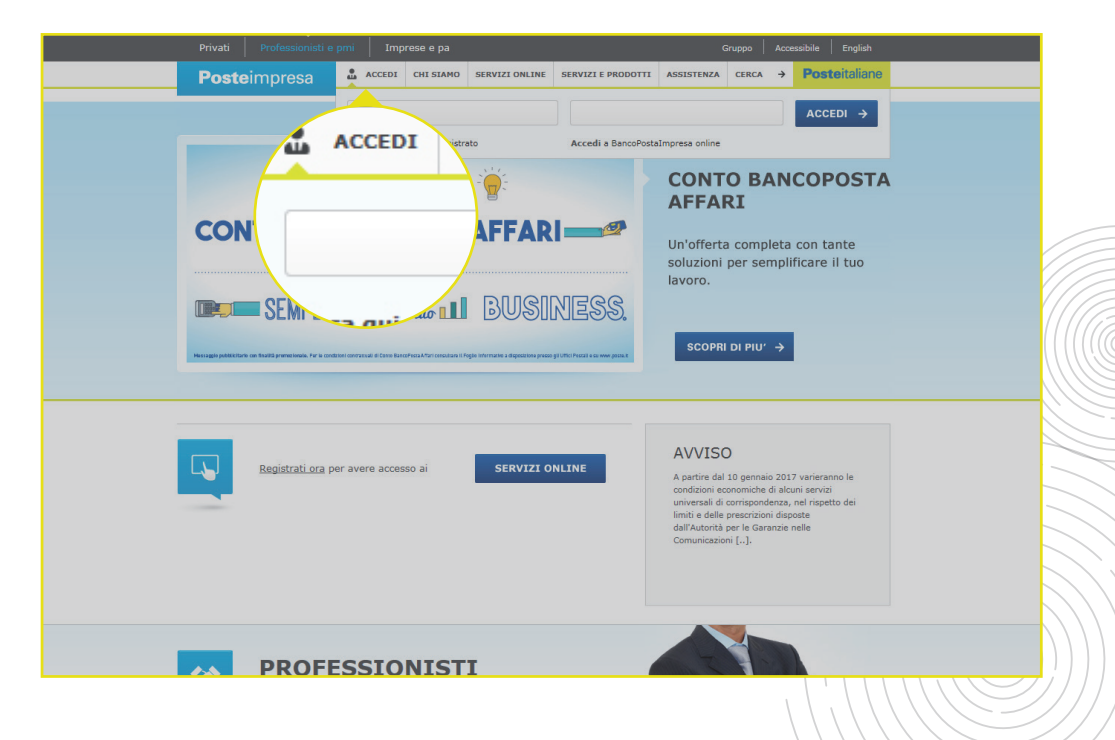

## ACCEDERE A BPIOL.

Effettuare il primo accesso.

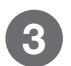

CLICCA SU ACCEDI A BANCOPOSTAIMPRESA ONLINE.

4 INSERISCI I **CODICI** RICEVUTI VIA POSTA ELETTRONICA/PEC O CON POSTA PRIORITARIA, OPPURE CON LA CONSEGNA DELLA LETTERA DI BENVENUTO IN UP E L'INVIO DELLA PASSWORD VIA SMS.

**Poste**italiane

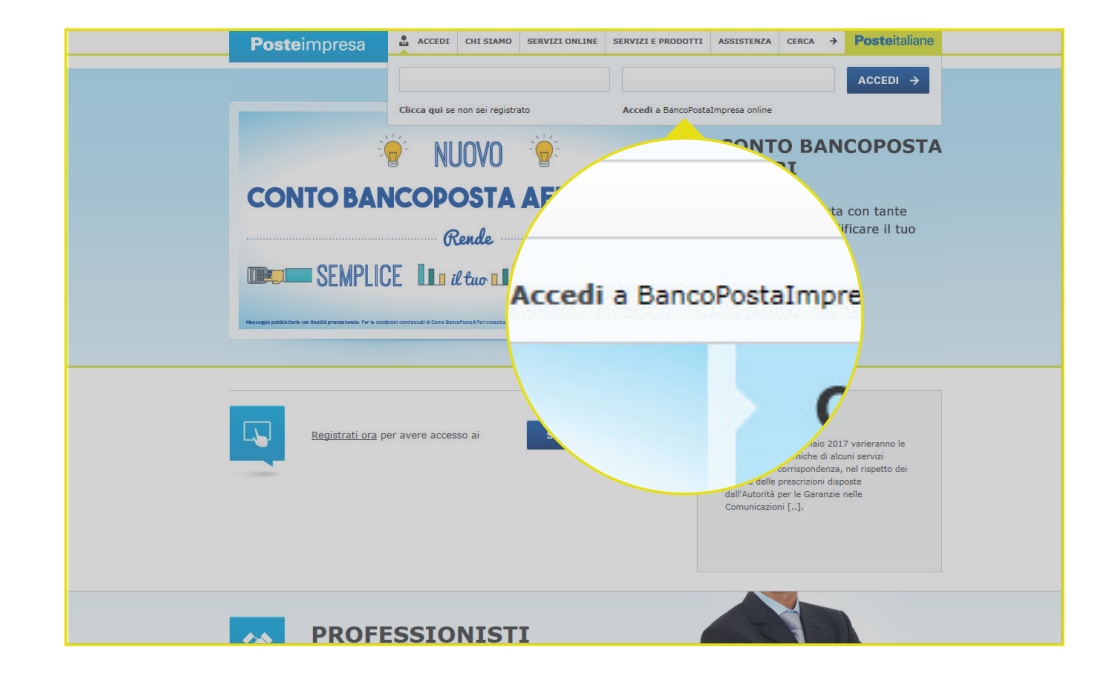

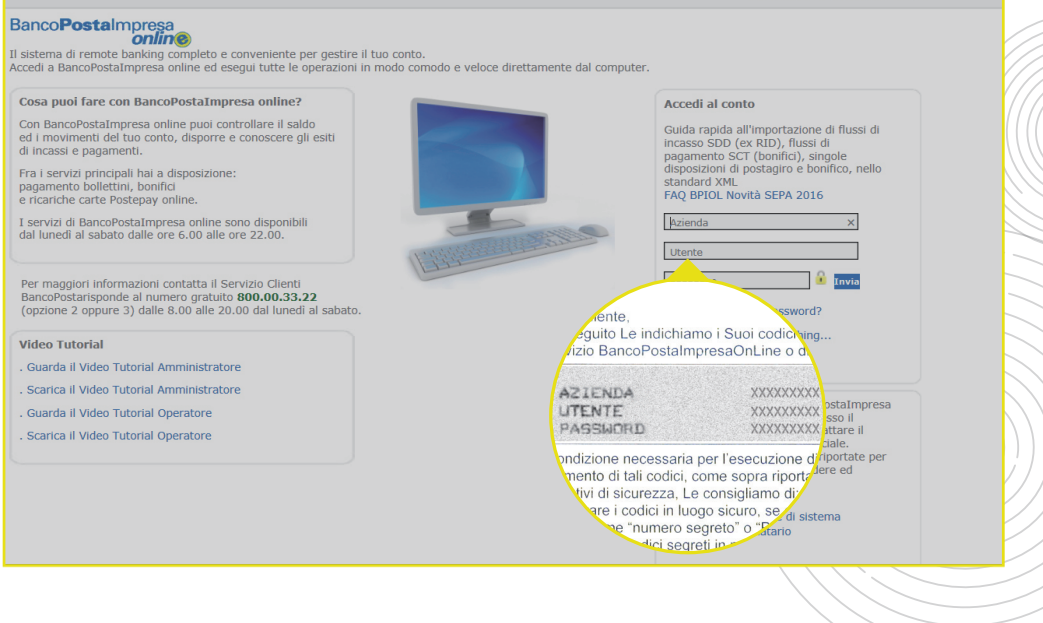

SERVIZI ONLINE | CERCA | HOME

## CAMBIARE LA PASSWORD DI ACCESSO.

#### CLICCA SU CAMBIO PASSWORD.

**CT** 

2 DIGITA LA PASSWORD RICEVUTA. DIGITA LA NUOVA PASSWORD SCELTA. DIGITA PER LA SECONDA VOLTA LA NUOVA PASSWORD.

| Posteitaliane                                                        | HOME   CAMBIO PASSWORD   LOGIN OPERATORE   ESCI |
|----------------------------------------------------------------------|-------------------------------------------------|
| Invenuto PRINCIPE                                                    | U <sup>V</sup> o accesso: 18/01/2017 16:33:51   |
| Operatore: 0007085359 Azienda: 0007085359 - BPIOL40 Codice SIA: JJKU | 10 Codice Cuc                                   |
| BPIOL<br>easy gestione azienda funzioni generali                     | MEI CAMBIO PASSWORD I LOGIN                     |
| Personalizza questa pagina                                           | Ultimo accesso: 18/01/2<br>CUC: SIAJJKU0        |
| 01/12/2016 Segnalazione Attivazione Avvenuta                         |                                                 |

| tenerio PRINCIPE  Depratore: 000708339 Adenda: 000708539 - 8P1040 Codice SIA: JIX00 Codice CIC: SIAJX00 Codice CIC: SIAJX00 C                                                                                                    | <b>Poste</b> italia                                                                                             | ine                                           |                                                                               |                        | HOME   CAMBIO PASSV             | VORD   LOGIN OPERATORE   ESCI |  |
|----------------------------------------------------------------------------------------------------|----------------------------------------------------------------------------------------------------|-----------------------------------------------|-------------------------------------------------------------------------------|------------------------|---------------------------------|-------------------------------|--|
| Operators: 000/000339     Alienda: 000/000339- BPIOL0     Oxdice SLA: 13K00     Oxdice CUC: SLAJIKUD      ESTIONE AZIENDA     PUNZIONI GENERALI      Control PASSWOOD     Cambo PAsswood      try dia fanta che accedono al servizo per la prima volta, verrà richiesto obbligatoriamente di cambare la password di accesso, la cui gestione viene assoggettata alle     servizo per la prima volta, verrà richiesto obbligatoriamente di cambare la password di accesso, la cui gestione viene assoggettata alle     servizo per la prima volta, verrà richiesto obbligatoriamente di cambare la password di accesso, la cui gestione viene assoggettata alle     servizo per la prima volta, verrà richiesto obbligatoriamente di cambare la password di accesso, la cui gestione viene assoggettata alle     servizo per la prima volta, verrà richiesto abbligatoriamente di cambare la password di accesso, la cui gestione viene assoggettata alle     servizo per la prima volta, verrà richiesto abbligatoriamente di cambare la password di accesso, la cui gestione viene assoggettata alle     servizo per la prima volta, verrà richiesto abbligatoriamente di cambare la password di accesso, la cui gestione viene assoggettata alle     servizo per la prima volta, verrà richiesto abbligatoriamente di cambare la password di accesso, la cui gestione viene assoggettata alle     servizo password: 20 caratteri.     Genterma Password:     Conterma Password:     Conterma Password:     Conterma Password:     Conterma Password:     Conterma Password:     Conterma Password:     Conterma password:     Conterma password:     Conterma Password:     Conterma Password:     Conterma                                                                                                    | venuto PRINCIPE                                                                                                 |                                               |                                                                               |                        | Ultimo acc                      | cesso: 18/01/2017 16:33:51    |  |
| PRIZED GENTONE AZIENDA FUNZIONI GENERALI      Common Service per la prima volta, verrà richesto obbligatorismente di cambiare la password di accesso, la cui gestione viene assoggettata alle      alle rigide, finitaria a di un inferiori mazamento di dila distanza.      plazza minima password: 12 evantani di cui alineno 2 evantatori speciali (§, I, ?, etc.):      plazza minima password: 20 evantani.      plazza minima password: 20 evantani.      plazza minima password: 20 evantani.      plazza minima password: 12 evantani di cui alineno 2 evantatori speciali (§, I, ?, etc.):      plazza minima password: 12 evantani di cui alineno 2 evantatori speciali (§, I, ?, etc.):      plazza minima password: 12 evantani di cui alineno 2 evantatori speciali (§, I, ?, etc.):      plazza minima password: 12 evantani di cui alineno 2 evantatori speciali (§, I, ?, etc.):      plazza minima password: 12 evantani di cui alineno 2 evantatori speciali (§, I, ?, etc.):      plazza minima password: 12 evantani di cui alineno 2 evantatori speciali (§, I, ?, etc.):      plazza minima password: 12 evantani di cui alineno 2 eventuti unuvi password:      conferma Password:      conferma Password:          conferma         fassword:          conferma Password:          conferma Password:          conferma         conferma                                                                                                    | (                                                                                                    | Operatore: 0007085359                         | Azienda: 0007085359 - BPIOL40                                                 | Codice SIA: JJKU0      | Codice CUC: SIAJJKU0            |                               |  |
| NEARCH O PASSWORD Cambo Password Up di lateda che accedono al servizio per la prima volta, verri richiesto obbligatoriamente di cambiare la password di accesso, la cui gestione viene assoggettata alle unitra passmord: 12 caratten di cui almono 2 caratteri speciali (ș, l, ?, etc). plezza mastima password: 20 caratteri. plezza mastima password: 20 caratteri speciali (ș, l, ?, etc). plezza mastima password: 300 mil. unova password non può essere uguale alle 5 precedent  Vecchia Password: Conferma  Str. 300 mil.  Unova password: Conferma  Str. 300 mil.  Conferma  Conferma                                                                                                    | BP/OL<br>easy                                                                                                   | GESTIONE AZIENDA                              | FUNZIONI GENERALI                                                             |                        |                                 |                               |  |
| nzone<br>tig i luteit che accedono al servizo per la pitma volta, veri à richesto obbligatoriamente di cambare la password di accesso, la cu gestone viene assoggettata alle<br>uenti regile, finaltizzate ad un ulteriore innalizamento del livello di sicurezza del sistema.<br>glezza minima password: 12 caratteri di cu alimeno 2 caratteri speciali (§, I, 7, etc).<br>glezza minima password: 20 caratteri di cu alimeno 2 caratteri speciali (§, I, 7, etc).<br>glezza minima password: 20 caratteri di cu alimeno 2 caratteri speciali (§, I, 7, etc).<br>glezza minima password: 20 caratteri di cu alimeno 2 caratteri speciali (§, I, 7, etc).<br>glezza minima password: 20 caratteri di cu alimeno 2 caratteri speciali (§, I, 7, etc).<br>glezza password: 30 ogi.<br>tioni di acadenza: 7 gg prima<br>conferma Password:<br>conferma Password:<br>conferma Password:<br>conferma<br>password: 20 caratteri.<br>vecchia Password:<br>conferma<br>password: 10 ogi.<br>conferma<br>password:<br>conferma<br>password:<br>conferma<br>conferma<br>conferma<br>conferma<br>conferma<br>conferma<br>conferma<br>conferma<br>conferma<br>conferma<br>conferma<br>conferma<br>conferma<br>conferma<br>conferma<br>conferma<br>conferma<br>conferma<br>conferma<br>conferma<br>conferma<br>conferma<br>conferma                                                                                                    |                                                                                                    |                                               | CAMBIO PASSW<br>Cambio Passwo                                                 | DRD<br>rd              |                                 |                               |  |
| ghezza maimma password: 12 caratteri di cui almeno 2 caratteri speciali (§, I, ?, etc).<br>ghezza masima password: 12 caratteri.<br>denza password: 180 gg.<br>iso di sacdanuz; 7 gg prima<br>coo password: 30 min.<br>uuva password: Ion può essere uguale alle 5 precedenti<br>Vecchia Password:<br>Conferma<br>Password: 20 caratteri.<br>2 caratteri.<br>2 caratte                                                                                                    | nzione<br>tti gli utenti che accedono a                                                                         | l servizio per la prima vol                   | ta, verrà richiesto obbligatoriamente<br>del livello di sicurezza del sistema | di cambiare la passwor | d di accesso, la cui gestione v | viene assoggettata alle       |  |
| to password: 30 min. uova password:                                                                                                    | phezza minima password: 1<br>phezza massima password:<br>denza password: 180 gg.<br>iso di scadenza: 7 gg prima | 12 caratteri di cui almeno :<br>20 caratteri. | 2 caratteri speciali (\$, !, ?, etc).                                         |                        |                                 |                               |  |
| Vecchia Password:<br>Nova Password:<br>Conferma<br>Assword:<br>Conferma<br>Assword:<br>Conferma<br>Assword:<br>Conferma<br>Assword:<br>Assword:<br>Conferma<br>Assword:<br>Conferma<br>Conferma<br>Assword:<br>Conferma<br>Assword:<br>Conferma<br>Conferma<br>C | ico password: 30 min.<br>nuova password non può es                                                              | sere uquale alle 5 precede                    | enti                                                                          |                        |                                 |                               |  |
| Vechia Password:<br>Conferma<br>Assword:<br>Conferma<br>Assword:<br>Conferma<br>Conferma | ,                                                                                                    |                                               |                                                                               |                        |                                 |                               |  |
| Nova Password:         Conferma         Acasteria         Acasteria <t< th=""><th>Vecchia Pass</th><th>word:</th><th></th><th></th><th></th><th></th><th></th></t<>                                                                                                    | Vecchia Pass                                                                                                    | word:                                         |                                                                               |                        |                                 |                               |  |
| Conferma Conferma Con                                                                                                    | Nuova Pass                                                                                                    | word:                                         |                                                                               |                        |                                 |                               |  |
| Conferma                                                                                                    | Conferma Pass                                                                                                   | word:                                         |                                                                               |                        |                                 |                               |  |
| Action 2 gg prima<br>rd: 30 min.<br>assword non può essere uguale alle 5 precedent<br>Vecchia Password:<br>Nuova Password:<br>Conferma<br>Conferma                                                                                                    | 18                                                                                                    | Conferma                                      |                                                                               |                        |                                 |                               |  |
| Assword non può essere uguale alle 5 precedenti Vecchia Password: Conferma Password: Conferma                                                                                                    | rza: 7 g<br>ord: 30 mi                                                                                          | g prima<br>n.                                 |                                                                               |                        |                                 |                               |  |
| Nuova Password:                                                                                                    | assword non<br>Vecch                                                                                            | può essere uguale alle 5 p<br>ia Password:    | precedenti                                                                    |                        |                                 |                               |  |
| Conferma                                                                                                    | Nuov<br>Conferm                                                                                                 | ra Password:                                  |                                                                               |                        |                                 |                               |  |
|                                                                                                    |                                                                                                    | Conferma                                      |                                                                               |                        |                                 |                               |  |
|                                                                                                    |                                                                                                    |                                               |                                                                               |                        |                                 |                               |  |

## BLOCCO DELLA PASSWORD.

IN CASO DI BLOCCO PASSWORD DELL'AMMINISTRATORE DI SISTEMA:

- durante il primo accesso al servizio (dopo 5 tentativi errati) è necessario richiedere il ripristino della stessa contattando il numero verde indicato nella pagina di accesso a BPIOL;
- per tutti gli accessi successivi al primo (dopo 3 tentativi errati), lo sblocco della stessa avverrà in automatico dopo 30 minuti.

In caso di **smarrimento della password** dell'Amministratore di sistema è necessario **richiedere la riemissione** della stessa contattando il numero verde indicato nella pagina di accesso a BPIOL.

Il Servizio Clienti BancoPostarisponde si può contattare al numero gratuito **800.00.33.22**. (opzione 2 oppure 3), dalle 8.00 alle 20.00 dal lunedì al sabato.

# IL MENÙ DI BPIOL.

#### GESTIONE AZIENDA.

Consente di consultare e aggiornare le configurazioni che riguardano la gestione dei dati dell'azienda, degli operatori e dei conti correnti.

#### 2 FUNZIONI GENERALI.

Consente di gestire le anagrafiche dei destinatari, monitorare e cancellare i flussi e le segnalazioni ricevute, richiedere la BPIOL key e consultare lo storico delle operazioni autorizzate.

| Deratore:            | Azien            | ıda:             | Codic             | e SIA: | U |
|----------------------|------------------|------------------|-------------------|--------|---|
| Banco <b>Posta</b> l | mpresa<br>onlin@ | GESTIONE AZIENDA | FUNZIONI GENERALI |        |   |
| Dati (               | Operatori        | R-<br>tore:      |                   |        |   |
|                      |                  | GESTIONE AZIENDA |                   |        |   |
|                      | (                | GESTIONE AZIENDA |                   |        |   |

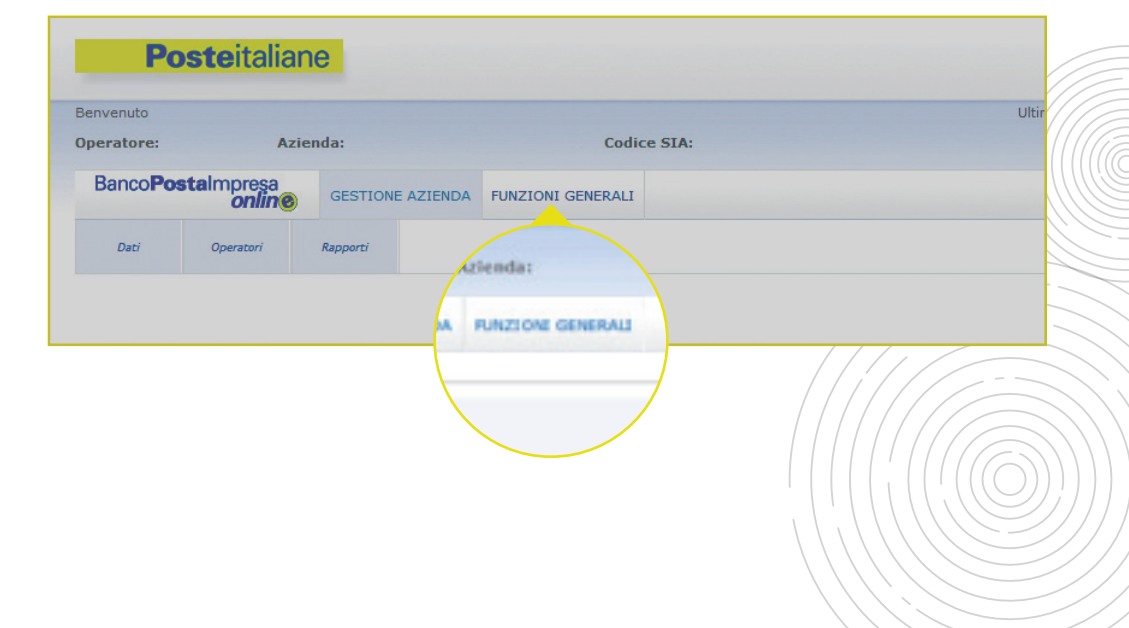

# IL SOTTOMENÙ GESTIONE AZIENDA.

## DATI.

Consente di consultare e modificare le **informazioni anagrafiche dell'azienda**.

## OPERATORI FIRMATARI.

Consente di consultare e modificare le **informazioni relative** agli **Utenti firmatari** e agli **Operatori semplici** autorizzati ad operare online per conto dell'azienda stessa e **creare nuovi operatori**.

## RAPPORTI.

Consente di consultare e modificare le diverse **funzioni relative ai conti correnti** intestati all'azienda.

# **GESTIONE - DATI.**

Per consultare e modificare le informazioni anagrafiche dell'azienda.

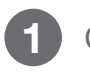

#### CLICCA SU DATI.

| Posteitaliane             |                               |                         |
|---------------------------|-------------------------------|-------------------------|
|                           |                               | HOME   CAMBIO PA        |
| Benvenuta                 |                               | Ultimo accesso: 25/03/2 |
| Operatore:                | Codice SIA:                   |                         |
| Banco <b>Postal</b> Dat i | VA FUNZIONI GENERALI          |                         |
|                           | GESTIONE AZIENDA/DATI<br>Dati |                         |
|                           |                               |                         |

2 CONSULTA LE INFORMAZIONI ANAGRAFICHE RELATIVE ALL'AZIENDA.

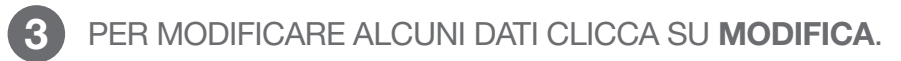

| Ragione Sociale: | Denominazione:   |
|------------------|------------------|
| Codice SIA:      | Codice CUC:      |
| Indirizzo:       | Comune:          |
| Provincia:       | CAP:             |
| Nazione:         | Casella Postale: |
| Telefono:        | Fax:             |
| Codice Fiscale   | Partita IVA:     |
| Profilo:         |                  |

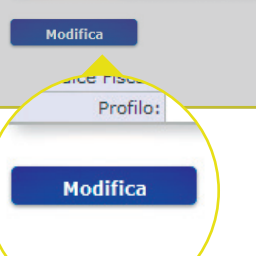

# GESTIONE - DATI.

Consultare e modificare le informazioni anagrafiche dell'azienda.

| 4 |  |
|---|--|
|   |  |

**MODIFICA** I DATI CHE SI PRESENTANO EDITABILI (I DATI REGISTRATI PRESSO L'ANAGRAFE DI POSTE ITALIANE NON SONO MODIFICABILI).

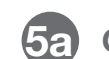

CONFERMA LA MODIFICA.

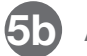

**ANNULLA** LE MODIFICHE APPORTATE.

|                  |           |   | _ |
|------------------|-----------|---|---|
| Denominazione:   |           |   |   |
| Profilo:         | MONOBANCA |   |   |
| Codice SIA:      |           |   |   |
| Codice CUC:      |           |   |   |
| Indirizzo:       |           |   |   |
| Comune:          |           |   |   |
| CAP:             |           |   |   |
| Provincia:       |           |   |   |
| Nazione:         | ITALIA    | • |   |
| Casella Postale: |           |   |   |
| Telefono:        |           |   |   |
| Fax:             |           |   |   |
| Codice Fiscale:  |           |   |   |
| Partita IVA:     |           |   |   |
|                  |           |   |   |

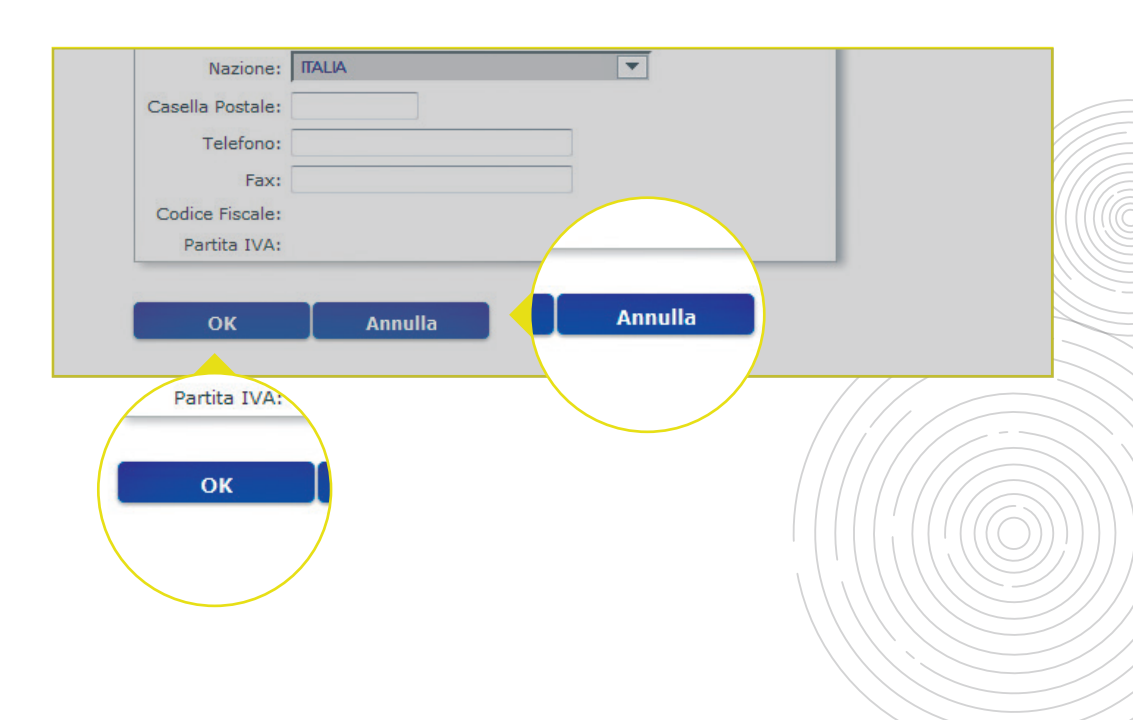

Per consultare e modificare le informazioni relative agli Utenti firmatari e Operatori semplici autorizzati ad operare online per conto dell'azienda stessa e creare nuovi operatori.

| online                   | online                      | GESTION  | E AZIENDA | FUNZIONI GENERALI |                              |
|--------------------------|-----------------------------|----------|-----------|-------------------|------------------------------|
| Operatori                | Operatori                   | Rapporti |           |                   |                              |
|                          |                             |          |           | GESTIONE A        | ZIENDA/OPERATOR<br>Operatori |
|                          |                             |          |           |                   |                              |
| CERCA                    |                             |          |           |                   |                              |
| CERCA<br>Codice F        | iscale:                     |          |           |                   | 7                            |
| CERCA<br>Codice F        | Fiscale:                    |          |           |                   |                              |
| CERCA<br>Codice F<br>Cog | Fiscale:                    |          |           |                   |                              |
| CERCA<br>Codice F<br>Cog | riscale:<br>Nome:<br>Inome: |          |           |                   |                              |

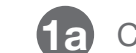

CLICCA SU NUOVO PER CREARE UN NUOVO OPERATORE.

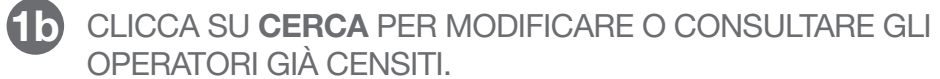

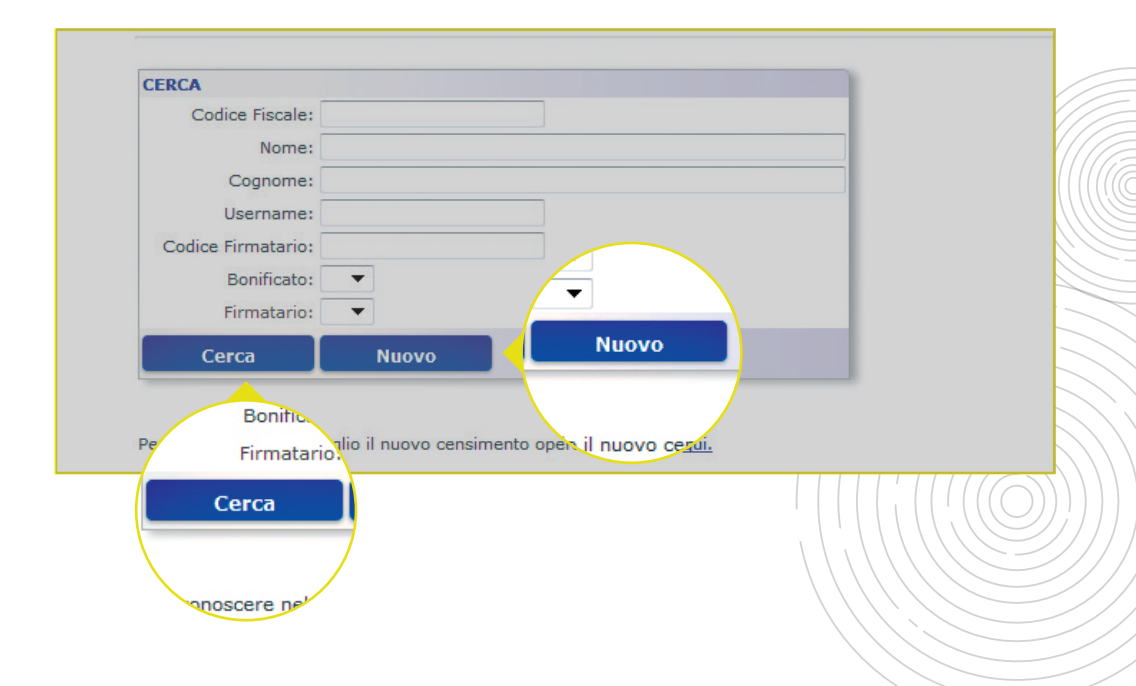

#### **Poste**italiane

CLICCA SU OPERATORI.

Nuovo operatore.

SE HAI CLICCATO SU NUOVO (1A).

2

3

INSERISCI TUTTE LE **INFORMAZIONI NECESSARIE** PER IL CENSIMENTO (VOCI IN ROSSO).

SCEGLI SE CREARE UN UTENTE FIRMATARIO O UN OPERATORE SEMPLICE. **CREA LA PASSWORD** CHE L'OPERATORE SUCCESSIVAMENTE CAMBIERÀ AL PRIMO ACCESSO.

5 CLICCA SU **AVANTI** PER PROSEGUIRE IL PROCESSO DI CENSIMENTO.

| Per conoscere nel o      | nel dettaglio il nuovo censin | nento operatori cliccare <u>qui.</u> |                                                                                 |
|--------------------------|-------------------------------|--------------------------------------|---------------------------------------------------------------------------------|
| Dati anagrafici          |                               |                                      |                                                                                 |
| Fiscale/Username<br>Nome | e:<br>esso: O M O F           |                                      |                                                                                 |
| Nazi                     | iscita:                       | Di Vascita:                          | 11 campo username coincide con il codice fiscale                                |
| Comu<br>Na               | iscita:<br>une Di<br>iscita:  | omune Di<br>Nascita:                 |                                                                                 |
| Firma<br>Dati di sicure  | atario: 🖤 Si 🔍 No             | Firmatario: 🔘 Sì 🔍 Ni                | Lunghezza minima password: 8 caratteri di cui almeno 1 carattere speci<br>etc). |
|                          |                               | rezza                                | Lunghezza massima password: 20 caratteri.                                       |

| Dati di s | icurezza 1                 | Lunghezza minima password: 8 caratteri di cui almeno 1 carattere spi<br>etc). |
|-----------|----------------------------|-------------------------------------------------------------------------------|
|           | Password:                  | Lunghezza massima password: 20 caratteri.<br>Scadenza password: 30 gg.        |
| Confer    | ma Password                | Avviso di scadenza: 7 gg prima                                                |
|           |                            | Biocco password: permanente dopo 3 tentativi                                  |
|           |                            |                                                                               |
|           | Descrizione:               |                                                                               |
|           | E-Mail:                    |                                                                               |
|           | Cellulare:                 |                                                                               |
|           |                            |                                                                               |
|           | Trosso i dadi obbligatori. |                                                                               |
|           | Indietro Avanti A          | vanti                                                                         |
|           | Availa                     |                                                                               |
|           |                            |                                                                               |

Nuovo operatore.

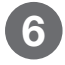

VISUALIZZA L'**ELENCO DEI CONTI CORRENTI** A CUI PUÒ ESSERE AUTORIZZATO L'OPERATORE CHE SI STA CENSENDO.

**FLAG SELEZIONATO**: CONTO CORRENTE DA ASSOCIARE ALL'OPERATORE. **FLAG NON SELEZIONATO**: CONTO CORRENTE DA NON ASSOCIARE ALL'OPERATORE.

| Operatore:            | Azien               | da:        |       |           | Codi        | ce SIA:                      |          | 0101110 30063301 23) |
|-----------------------|---------------------|------------|-------|-----------|-------------|------------------------------|----------|----------------------|
| Banco <b>Posta</b> lm | presa<br>online     | GESTIONE A | ZIEND | A FUNZION | II GENERALI |                              |          |                      |
| Dati Op               | eratori             | Rapporti   |       |           |             |                              |          |                      |
|                       | <ul><li>✓</li></ul> | A          | to    | Divisa    | Ele         | enco Rapporti<br>Descrizione |          |                      |
|                       |                     |            |       | EUR       | сс          | CONDOMINIO VIA<br>TIBURTINA  | Nome:    |                      |
|                       | <b>V</b>            |            |       | EUR       | сс          | CONDOMINIO                   | Cognome: |                      |
|                       |                     |            |       |           |             |                              |          |                      |

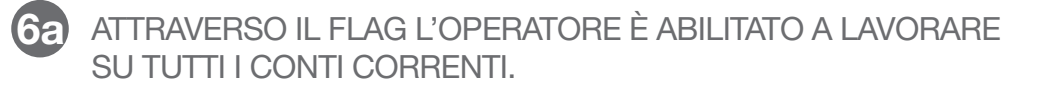

7 CLICCA SU **AVANTI** PER PROSEGUIRE NEL PROCESSO DI CENSIMENTO.

| Ultimo accesso: 25/03/2013 13 |                                       |                   |                  |            |                   | Benvenuta  |
|-------------------------------|---------------------------------------|-------------------|------------------|------------|-------------------|------------|
|                               | e SIA:                                | Codic             | a:               | Aziend     |                   | Operatore: |
|                               |                                       | FUNZIONI GENERALI | GESTIONE AZIENDA | sa<br>line | ostalmpres<br>onl | BancoPo    |
|                               |                                       |                   | apporti          | ri R       | Operator          | Dati       |
| i                             | ZIENDA/OPERATORI                      | GESTIONE A        |                  |            |                   |            |
|                               |                                       |                   |                  |            |                   |            |
| Avanti                        | Noione                                | Divisa            | Numero Conto     | CAB        | ABI               | 1          |
|                               | Cognome                               | EUR               | E                |            |                   | <b>V</b>   |
|                               | Cog                                   | EUR               | E                |            |                   | <b>V</b>   |
| le voci                       | Abilita tutte le 🗸 🗹 Abilita tutte le |                   |                  |            |                   |            |
|                               |                                       |                   |                  |            |                   |            |
| Avanti                        | Indietro                              |                   |                  |            |                   |            |

Nuovo operatore.

In base al pacchetto BPIOL acquistato (mono, info, multi) e al profilo dell'operatore scelto (Utente firmatario, Operatore semplice), nella finestra Funzione appariranno differenti funzioni/servizi.

| 0 | b |
|---|---|
| Ο | J |
|   |   |

VISUALIZZA L'**ELENCO DELLE FUNZIONI** A CUI PUÒ ESSERE AUTORIZZATO L'OPERATORE CHE SI STA CENSENDO.

**FLAG SELEZIONATO**: FUNZIONE DA ASSOCIARE ALL'OPERATORE. **FLAG NON SELEZIONATO**: FUNZIONE DA NON ASSOCIARE ALL'OPERATORE.

| Operatore | :: Azie                                                                                       | enda:        |                                                                              | Codio                                                                                                    | e SIA:                                                                                                    |                                |               |  |
|-----------|-----------------------------------------------------------------------------------------------|--------------|------------------------------------------------------------------------------|----------------------------------------------------------------------------------------------------|----------------------------------------------------------------------------------------------------|--------------------------------|---------------|--|
| Bancol    | Postalmpresa<br>onlin@                                                                        | GESTION      | E AZIENDA                                                                    | FUNZIONI GENERALI                                                                                                    |                                                                                                    |                                |               |  |
| Dati      | Operatori                                                                                     | Rapporti     |                                                                              |                                                                                                    |                                                                                                    |                                |               |  |
|           |                                                                                               |              |                                                                              | GESTIONE A<br>Ele                                                                                                    | ZIENDA/OPERATORI<br>nco Funzioni                                                                                    |                                |               |  |
|           |                                                                                               | $\sim$       | <u> </u>                                                                     |                                                                                                    |                                                                                                    |                                |               |  |
|           | SERVIZI INF<br>SERVIZI IN<br>per period<br>SERVIZI<br>SERVIZI<br>SERVIZI IN<br>SERVIZI INFORM |              | SERVIZI<br>SERVIZI<br>per perio<br>SERVIZI<br>SERVIZI<br>SERVIZ<br>movinti c | one<br>orrenti/Saldo e ultimi 40<br>prenti/Conti correnti on<br>enti/Conti correnti on<br>enti/Conti correnti on<br>orrenti/Conti correnti on<br>orrenti/Conti correnti on | movimenti<br>dinari/Ricerca saldi<br>dinari/Ricerca<br>dinari/Ricerca<br>dinari/Estratto conto<br>dinari/Ricejilogo | Username:<br>Nome:<br>Cognome: | oci<br>Avanti |  |
|           | SERVIZI INFORMATIV<br>saldi per periodo                                                       | /Rendiconta  | tione conti c                                                                | orrenti/Rendicontazioni o                                                                                                    | di portafoglio/Ricerca                                                                                              |                                |               |  |
|           | SERVIZI INFORMATIV                                                                            | /Rendiconta: | tione conti c                                                                | orrenti/Rendicontazioni (                                                                                                    | đi                                                                                                    |                                |               |  |

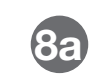

ATTRAVERSO IL FLAG L'OPERATORE È ABILITATO A LAVORARE SU TUTTE LE FUNZIONI.

9 CLICCA SU **AVANTI** PER CONSULTARE IL RIEPILOGO DI QUANTO INSERITO E ACCEDERE ALLA PAGINA DI CONFERMA DELL'OPERAZIONE.

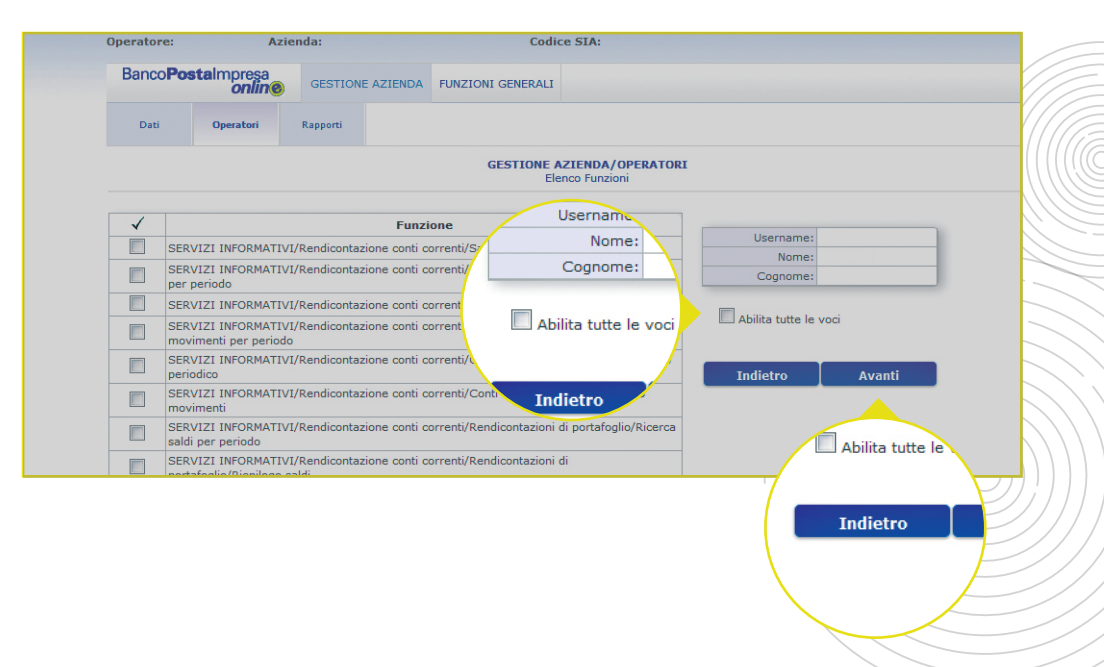

Nuovo operatore.

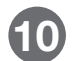

#### CONSULTA IL RIEPILOGO DI QUANTO INSERITO.

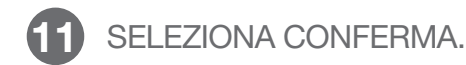

| Benvenuta          |                   |              |                      | Ultimo accesso: 25/03/20                     |
|--------------------|-------------------|--------------|----------------------|----------------------------------------------|
| Operatore:         | Azie              | nda:         | C                    | odice SIA:                                   |
| Banco <b>Posta</b> | Impresa<br>online | GESTIONE AZI | ENDA FUNZIONI GENERA | LI                                           |
| Dati               | Operatori         | Rapporti     |                      |                                              |
| Riepilogo Opera    | zione:            | Riepil       | logo Operazione      | E AZIENDA/OPERATORI<br>illogo Dati Operatore |
| Data Opera         | zione: 25/03/2    | 013          | ogo operazione       |                                              |
| Descrizione Opera  | zione: Aggiorna   | amento       | Data Operazione      | ξ <mark>ι</mark>                             |
| Dati operatore:    |                   | Pescri       | izione Operazione    |                                              |
| User               | name:             |              |                      |                                              |
| Codice F           | iscale:           |              | Peatoe               |                                              |
|                    | Nome:             |              |                      |                                              |
| Cog                | nome:             |              |                      |                                              |
| 5                  | Sesso:            |              |                      |                                              |
| Data Di Na         | ascita:           |              |                      |                                              |
| Nazione Di Na      | ascita:           |              |                      |                                              |

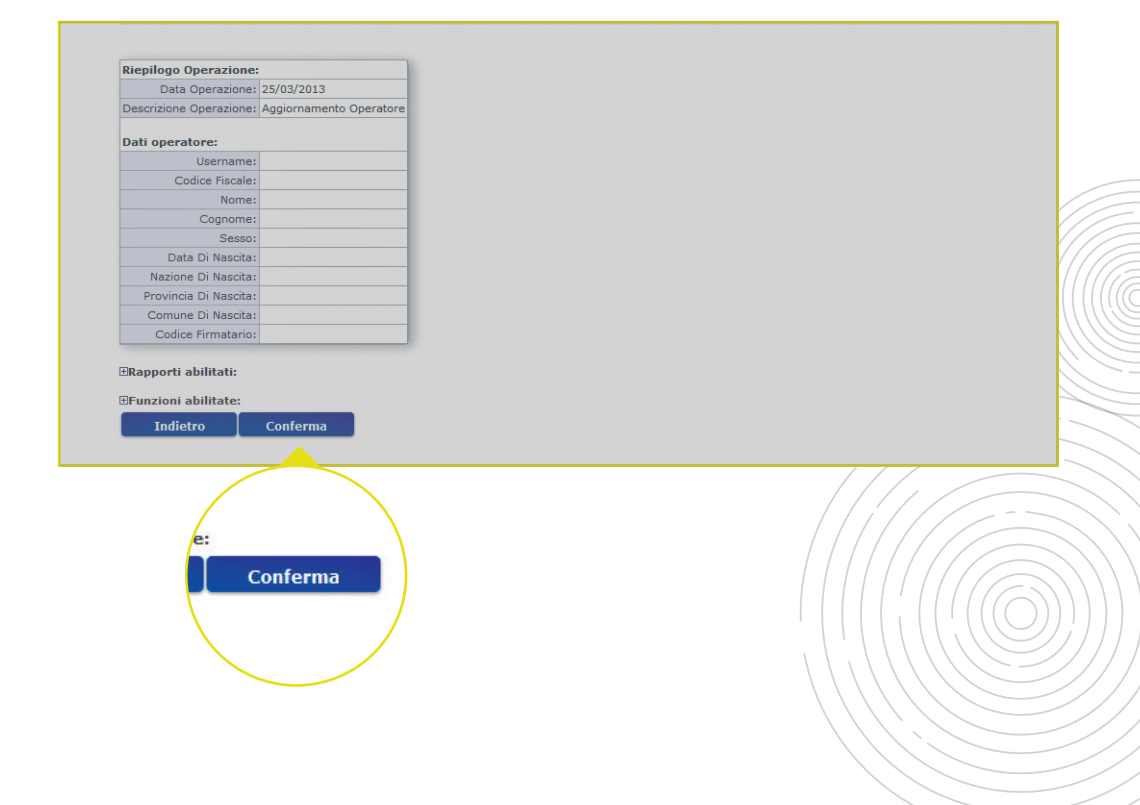

Conclusione del processo di censimento.

## SE L'AMMINISTRATORE HA RITIRATO LA BPIOL KEY.

 Può confermare il censimento del nuovo operatore e apporre la firma digitale.

## SE L'AMMINISTRATORE NON HA ANCORA RITIRATO LA BPIOL KEY.

- Può selezionare il pulsante conferma per salvare il profilo creato.
- Dopo il ritiro della BPIOL key e solo al primo accesso, l'Amministratore dovrà necessariamente convalidare con la propria firma digitale tutte le operazioni effettuate fino a quel momento.

Una volta confermato il censimento, l'Amministratore di sistema dovrà comunicare all'Utente firmatario e all'Operatore semplice i dati di primo accesso.

- Il codice azienda (che coincide con quello dell'Amministratore di sistema).
- Il **codice utente** che coincide con il codice fiscale.
- La password assegnata.

Ricerca Operatore già esistente.

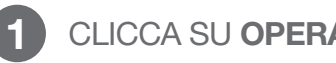

#### CLICCA SU OPERATORI.

2 INSERISCI UNO O PIÙ **PARAMETRI DI RICERCA** E CLICCA SU **CERCA** PER CONSULTARE GLI OPERATORI GIÀ CENSITI.

| Banco <b>Posta</b> lmp | iresa<br>Inline | online    | NERALI                              |
|------------------------|-----------------|-----------|-------------------------------------|
| Dati Opera             | atori           | Operatori | R                                   |
|                        |                 |           | IONE AZIENDA/OPERATORI<br>Operatori |
| CERCA                  |                 |           |                                     |
| Codice Fiscale:        |                 |           |                                     |
| Nome:                  |                 |           |                                     |
| Cognome:               |                 |           |                                     |
| Username:              |                 |           |                                     |
| Codice Firmatario:     |                 |           |                                     |
| Bonificato:            | •               |           |                                     |
| Firmatario:            | •               |           |                                     |
|                        |                 |           |                                     |

| Banco Postalmpresa | GESTIONE AZIEND | A FUNZIONI GENERALI |  |
|--------------------|-----------------|---------------------|--|
| Crimin             |                 | codice Fiscale:     |  |
| Dati Operatori     | Rapporti        | Nome:               |  |
|                    |                 | Cognome:            |  |
| CERCA              |                 | Username:           |  |
| Codice Fiscale:    |                 | Codice Firmatario:  |  |
| Cognome:           |                 | Bonificato:         |  |
| Username:          |                 | Firmatario: 🔻       |  |
| Bonificato:        |                 |                     |  |
| Firmatario: 🔻      |                 | Cerca Nuc           |  |
| Cerca              | Nuovo           |                     |  |

Ricerca Operatore già esistente.

SELEZIONA L'OPERATORE DESIDERATO.

| Bancol       | Postalmpn   | stalmpresa GESTIONE AZIENDA |          |         |      | GENERALI             |         |              |
|--------------|-------------|-----------------------------|----------|---------|------|----------------------|---------|--------------|
|              | U           |                             |          |         |      |                      |         |              |
| Dati         | Operat      | ori                         | Rapporti |         |      |                      |         |              |
|              |             |                             |          |         | GI   | Seleziona U          | NDA/OPE | RATORI<br>re |
| Cod          | ice Fiscale | U                           | sername  | Cognome | Nome | Codice<br>Firmatario | Stato   | Bonificato   |
| ввв          |             | BBB                         |          |         |      |                      | Attivo  | <b>v</b>     |
| ОСРТ         |             | CPT                         |          |         |      |                      | Attivo  | 4            |
| CTS          |             | -                           | <u> </u> |         |      |                      | Attivo  |              |
| _            |             |                             |          |         |      |                      | Attivo  |              |
| $\checkmark$ | Codic       | e Fis                       | cale     |         |      |                      | Attivo  | <b>v</b>     |
| $\bigcirc$   | BBB         |                             | E        | вв      |      |                      |         |              |
| $\bigcirc$   | СРТ         |                             | c        | PT pvo  |      |                      |         |              |
|              | CTS         |                             | c        | TS      |      |                      |         |              |
|              | LZZ         |                             | L        | zz      |      |                      |         |              |
|              | SCR         |                             | S        | CF      |      |                      |         |              |
| $\bigcirc$   | SLV         |                             | S        | ,       |      |                      |         |              |
|              |             |                             | /        |         |      |                      |         |              |

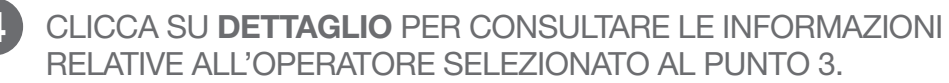

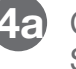

4a) CLICCA SU ELIMINA PER ELIMINARE L'OPERATORE SELEZIONATO AL PUNTO 3.

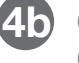

(4) CLICCA SU NUOVO PER AVVIARE IL PROCESSO DI CENSIMENTO DI UN NUOVO OPERATORE (VEDI PAG. 13).

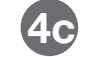

CLICCA PER ESEGUIRE UNA NUOVA RICERCA.

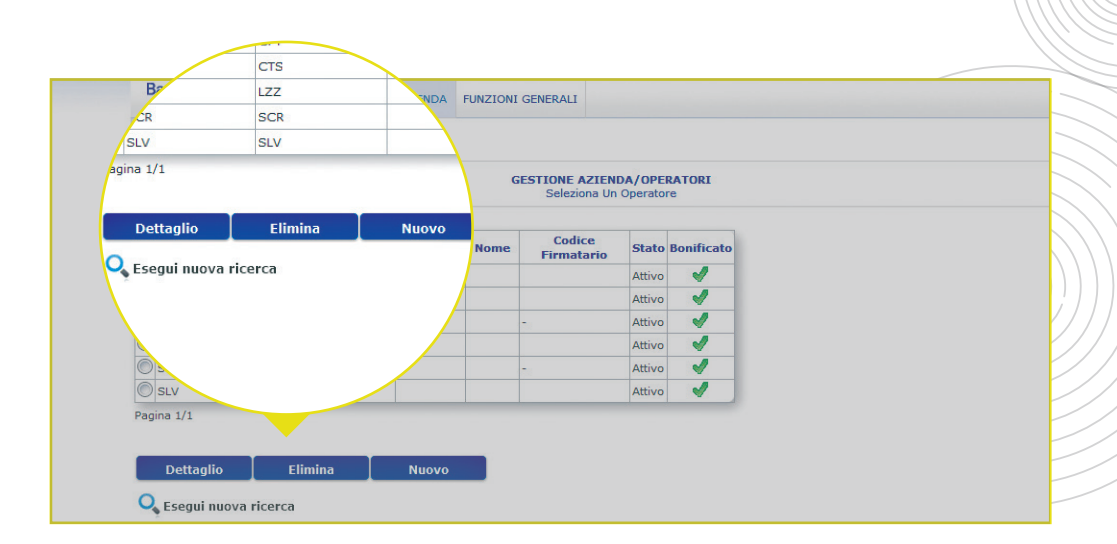

Ricerca Operatore già esistente.

| Comune Di Nascita:<br>Username: |          |
|---------------------------------|----------|
| Data Scadenza<br>Password:      |          |
| Descrizione:                    |          |
| E-Mail:                         |          |
| Cellulare:                      |          |
| Codice Firmatario:              |          |
| Ultimo collegamento:            |          |
| Stato:                          |          |
| Tentativi login falliti:        |          |
| Bonificato:                     | <b>V</b> |
|                                 |          |
| Indietro                        | Modifica |

SE HAI CLICCATO SU DETTAGLIO (4).

**5** CONSULTA LE INFORMAZIONI DI DETTAGLIO RELATIVE ALL'OPERATORE SELEZIONATO.

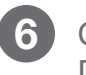

CLICCA SU MODIFICA PER CAMBIARE I DATI DELL'OPERATORE SELEZIONATO.

È possibile modificare i dati anagrafici, i dati di sicurezza, i dati di contatto, i conti correnti dell'azienda a cui è associato l'operatore e le specifiche funzioni a cui è autorizzato.

Ricerca Operatore già esistente.

| Dati anagrafici                                                                                                    |                                                                               |             |   |
|----------------------------------------------------------------------------------------------------|-------------------------------------------------------------------------------|-------------|---|
| Codice<br>Fiscale/Username:<br>Nome:<br>Cognome:<br>Sesso:<br>Data Di Nascita:<br>Nazione Di<br>Nascita:<br>Provincia Di<br>Nascita:<br>Comune Di<br>Nascita:<br>Firmatario:<br>Codice Firmatario: | M ● F<br>14 ▼ Ottobre ▼<br>ITALIA<br>ROMA<br>@Si ●No<br>0005013839            | ↓<br>▼<br>▼ | • |
| Dati di sicurezza                                                                                                    |                                                                               |             |   |
| Nuova Passwoi<br>Conferma Passwoi<br>Data Scadenza Pass<br>Ultimo collegan<br>Tentativi login                                                                                                    | rd (*):<br>rd (*):<br>sword:<br>nento:<br>Stato: ©Bloccato @Att<br>falliti: 0 | ivo         |   |
| Ulteriori dati                                                                                                    |                                                                               |             |   |
| Descrizione:<br>E-Mail:<br>Cellulare:                                                                                                    |                                                                               |             |   |
| In rosso i dati obbligi<br>In grigio i dati non pi<br>Indietro                                                                                                    | atori.<br>ù gestiti.<br>Avanti                                                |             |   |

SE HAI CLICCATO SU MODIFICA (6).

- 1 MODIFICA I DATI ANAGRAFICI, I DATI DI SICUREZZA (PONENDO PARTICOLARE ATTENZIONE ALLE ISTRUZIONI RIPORTATE IN NOTA) E GLI ULTERIORI DATI RELATIVI ALL'OPERATORE SELEZIONATO NELLE PAGINE PRECEDENTI.
- 1a SE L'OPERATORE HA INSERITO LA PASSWORD SBAGLIATA PER TRE VOLTE, IL SUO STATO RISULTA BLOCCATO INSERISCI LA NUOVA PASSWORD PER PROCEDERE ALLO SBLOCCO. LA NUOVA PASSWORD DOVRÀ SUCCESSIVAMENTE ESSERE COMUNICATA ALL'OPERATORE.

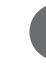

CLICCA SU **AVANTI** PER PROSEGUIRE NEL PROCESSO DI MODIFICA.

Ricerca Operatore già esistente.

| Benvenuta |                          |       |                |           |             |                                   |                     | Ultimo accesso: 25/0 |
|-----------|--------------------------|-------|----------------|-----------|-------------|-----------------------------------|---------------------|----------------------|
| Operatore |                          | Azier | ıda:           |           | Codi        | ce SIA:                           |                     |                      |
| Banco     | Banco <b>Posta</b> Impre |       | GESTIONE AZIEN | DA FUNZIO | NI GENERALI |                                   |                     |                      |
| Dati      | Opera                    | tori  | Rapporti       |           |             |                                   |                     |                      |
|           |                          |       |                |           | GESTIONE /  | ZIENDA/OPERATORI<br>enco Rapporti |                     |                      |
| 1         | ABI                      | САВ   | Numero Cont    | Divisa    | Тіро        | Descrizione                       |                     |                      |
|           |                          |       |                | EUR       | сс          | CONDOMINIO VIA<br>TIBURTINA       | Username:<br>Nome:  |                      |
| <b>V</b>  |                          |       |                | EUR       | сс          | CONDOMINIO                        | Cognome:            |                      |
|           |                          | 1     |                |           |             |                                   | Abilita tutte le vo | ci                   |
|           |                          |       |                |           |             |                                   | Indietro            | Avanti               |
|           |                          |       |                |           |             |                                   |                     |                      |
|           |                          |       |                |           |             |                                   |                     |                      |

3 SELEZIONA/DESELEZIONA PER MODIFICARE L'ELENCO DEI CONTI CORRENTI A CUI PUÒ ESSERE AUTORIZZATO L'OPERATORE.

**FLAG SELEZIONATO**: CONTO CORRENTE ASSOCIATO ALL'OPERATORE. **FLAG NON SELEZIONATO**: CONTO CORRENTE NON ASSOCIATO ALL'OPERATORE.

ATTRAVERSO IL FLAG L'OPERATORE È ABILITATO A LAVORARE SU TUTTI I CONTI CORRENTI.

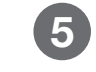

CLICCA SU **AVANTI** PER PROSEGUIRE NEL PROCESSO DI MODIFICA.

Ricerca Operatore già esistente.

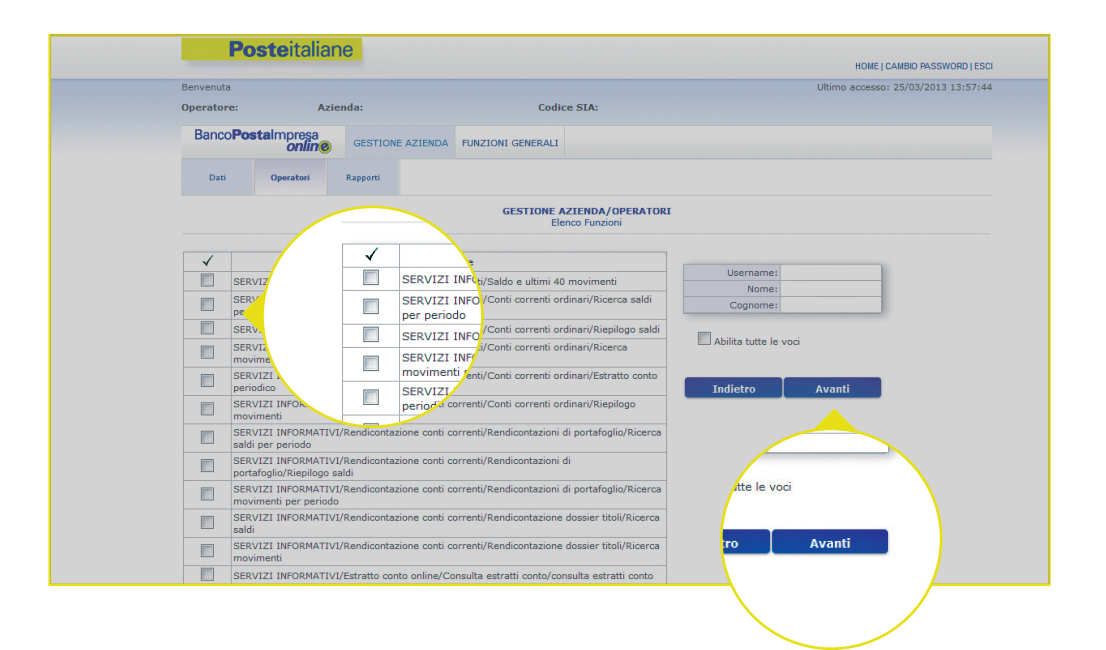

6 SELEZIONA/DESELEZIONA PER MODIFICARE L'ELENCO DELLE FUNZIONI A CUI PUÒ ESSERE AUTORIZZATO L'OPERATORE.

FLAG SELEZIONATO: FUNZIONE ASSOCIATA ALL'OPERATORE. FLAG NON SELEZIONATO: FUNZIONE NON ASSOCIATA ALL'OPERATORE.

CLICCA SU AVANTI PER PROSEGUIRE NEL PROCESSO.

Le operazioni di modifica si concludono con l'apposizione della firma digitale (vedi pag. 45).

Per consultare e modificare le diverse funzioni relative ai conti correnti intestati all'azienda.

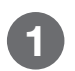

#### CLICCA SU RAPPORTI.

| Benvenuta          |                    |            |             |          |        |     | Ultimo accesso: 2 | 25/03/2 |
|--------------------|--------------------|------------|-------------|----------|--------|-----|-------------------|---------|
| Operatore:         | Azie               | enda:      |             | OFOTIO   | re SIA | :   |                   |         |
| Banco <b>Pos</b> t | almpresa<br>onlin® | GESTIONE A | z <b>10</b> | GESTIO   | NE AZ  |     |                   |         |
| Dati               | Operatori          | Rapporti   | ri          | Rapporti |        |     |                   |         |
| CERCA              |                    |            |             |          | se     | nti |                   |         |
| ABI:               |                    |            |             |          |        |     |                   |         |
| CAB:               |                    |            |             |          |        |     |                   |         |
| Numero Conto:      |                    |            |             |          |        |     |                   |         |
| Divisa:            |                    | •          |             |          |        |     |                   |         |
|                    |                    |            |             |          |        |     |                   |         |

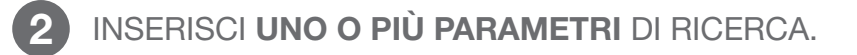

3 CLICCA SU CERCA PER CONSULTARE I CONTI CORRENTI DELL'AZIENDA

| HOME   CAMBIO PASSWOP         |                                     | <b>~</b> |           |              |
|-------------------------------|-------------------------------------|----------|-----------|--------------|
| Ultimo accesso: 25/03/2013 13 |                                     |          |           | Benvenuta    |
|                               | Codice SIA:                         | nda:     | Azie      | Operatore:   |
|                               | AZIENDA FUNZIONI GENERALI           |          |           | Banco Pos    |
|                               |                                     | Rapporti | Operatori | Dati         |
|                               | GESTIONE AZIENDA/RAPPOR<br>Rapporti |          |           |              |
|                               | ABI                                 | .CA      |           |              |
|                               |                                     |          | 1:        | ABI          |
|                               | CAB:                                |          | 3:        | CAB          |
|                               | Conto:                              | Numero   | p:        | Numero Conto |
|                               | Divisa:                             | -        | a:        | Divisa       |
|                               |                                     |          | e:        | Descrizione  |
|                               | rizione:                            | Desc     |           | Cerca        |
|                               |                                     |          |           |              |
|                               |                                     |          |           |              |
|                               |                                     |          | a:        | Divisa       |
|                               |                                     |          |           | Descrizione  |
|                               |                                     |          |           |              |
|                               |                                     |          |           | Cerca        |
|                               |                                     |          |           |              |
|                               |                                     |          |           |              |
|                               |                                     |          |           |              |
|                               |                                     |          |           |              |

Per consultare e modificare le diverse funzioni relative ai conti correnti intestati all'azienda.

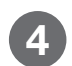

#### SELEZIONA IL CONTO CORRENTE DESIDERATO.

| Benvenuta<br>Operatore:  | Azienda:    |             | . Co             | dice SIA: | Ultimo accesso: 25/ |
|--------------------------|-------------|-------------|------------------|-----------|---------------------|
| Banco <b>Posta</b> Impre |             | DNE AZIENDA | FUNZIONI GENERAL | 1         |                     |
| Dati Operato             | ri Rapporti |             |                  |           |                     |
| ABI                      | ✓           | ABI         | Tipo<br>Conto    | IBAN      | Descrizione         |
| Pagina 1/1               | ۲           |             | dinario          |           |                     |
| Dettaglio                | Pagina 1,   | /1          |                  |           |                     |

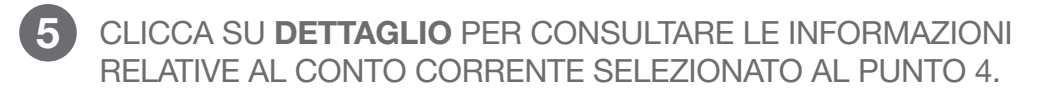

5a CLICCA PER ESEGUIRE UNA NUOVA RICERCA.

| Require                         |                     |                     |                   |               | Ultime accesses 25/03/2012 |
|---------------------------------|---------------------|---------------------|-------------------|---------------|----------------------------|
| Operatore:                      | Azi                 | enda:               | Codice            | SIA:          | olumo accesso: 25/05/2015  |
| Panao                           |                     |                     |                   |               |                            |
| Bancoro                         | onlin@              | GESTIONE AZIEND     | FUNZIONI GENERALI |               |                            |
| Dati                            | Operatori           | Rapporti            |                   |               |                            |
|                                 |                     |                     |                   |               |                            |
|                                 |                     |                     | GESTIONE A        | a Un Rapporto |                            |
|                                 |                     |                     |                   |               |                            |
| 1 1                             | ABI CAB             | agina 1/1           |                   | IBAN          | Descrizione                |
| ۲                               |                     |                     |                   |               |                            |
| Dettag<br>O <sub>s</sub> Esegui | lio<br>nuova ricerc | Dettagli<br>Segui n | uova ricerca      |               |                            |
|                                 |                     |                     |                   |               |                            |
|                                 |                     |                     |                   |               |                            |

| Dati          | Opera    | tori      | Rapporti |            |          |                               |
|---------------|----------|-----------|----------|------------|----------|-------------------------------|
|               |          |           |          |            | GESTIONE | AZIENDA/RAPPORTI<br>Dettaglio |
|               | ABI:     |           |          | CAB:       |          |                               |
| Nume          | ro CC:   |           |          | Divisa:    | EUR      |                               |
| Тіро          | Conto:   | Ordinario |          | CIN:       |          |                               |
| Desc          | rizione: |           |          | <br>IBAN:  |          |                               |
| Dati Agenzia  |          |           |          |            | -        |                               |
| Denominazione | banca:   |           |          | Agenzia:   |          |                               |
| In            | dirizzo: |           |          | Comune:    |          |                               |
|               | CAP:     |           |          | Provincia: |          |                               |
| N             | azione:  |           |          | Telefono:  |          |                               |
|               | Fax:     |           |          |            |          |                               |

SE HAI CLICCATO SU DETTAGLIO (5A):

- 6 CONSULTA LE INFORMAZIONI DI DETTAGLIO RELATIVE AL CONTO CORRENTE SELEZIONATO.
- CLICCA SU **MODIFICA** PER CAMBIARE I DATI DEL CONTO CORRENTE SELEZIONATO.

È possibile modificare la descrizione dei conti correnti e le funzioni ad essi associate.

| Duricor      | C       | online | GESTION  | NE AZIENDA | FUNZIONI GENER | ALI                               |
|--------------|---------|--------|----------|------------|----------------|-----------------------------------|
| Dati         | Oper    | atori  | Rapporti |            |                |                                   |
|              |         |        |          |            | GESTIC         | NE AZIENDA/RAPPO<br>Modifica Dati |
|              | -       |        |          |            |                |                                   |
| ABI:         |         | CAB:   |          | N°Cont     | o:             |                                   |
| Divisa:      | EUR     | CIN:   |          | Tipo Cont  | o: Ordinario   |                                   |
| IBAN:        |         |        |          |            |                |                                   |
| Descrizione: |         |        |          |            |                |                                   |
| Dati Agenzi  | ia      |        |          |            |                | 1                                 |
| E            | Banca:  |        |          | Agenzia:   |                |                                   |
| Ind          | irizzo: |        |          | Comune:    |                |                                   |
|              | CAP:    |        |          | Provincia: |                |                                   |
|              | zione:  |        |          | Telefono:  |                |                                   |
| Na           |         |        |          |            |                |                                   |

SE HAI CLICCATO SU MODIFICA (7):

MODIFICA LA DESCRIZIONE DEL CONTO CORRENTE (UNICO CAMPO EDITABILE; NEL CASO DI CONTO ANTICIPI L'INTERA SEZIONE NON SARÀ MODIFICABILE).

2 CLICCA SU AVANTI PER PROSEGUIRE NEL PROCESSO DI MODIFICA.

#### **Poste**italiane

Indietro

Avanti

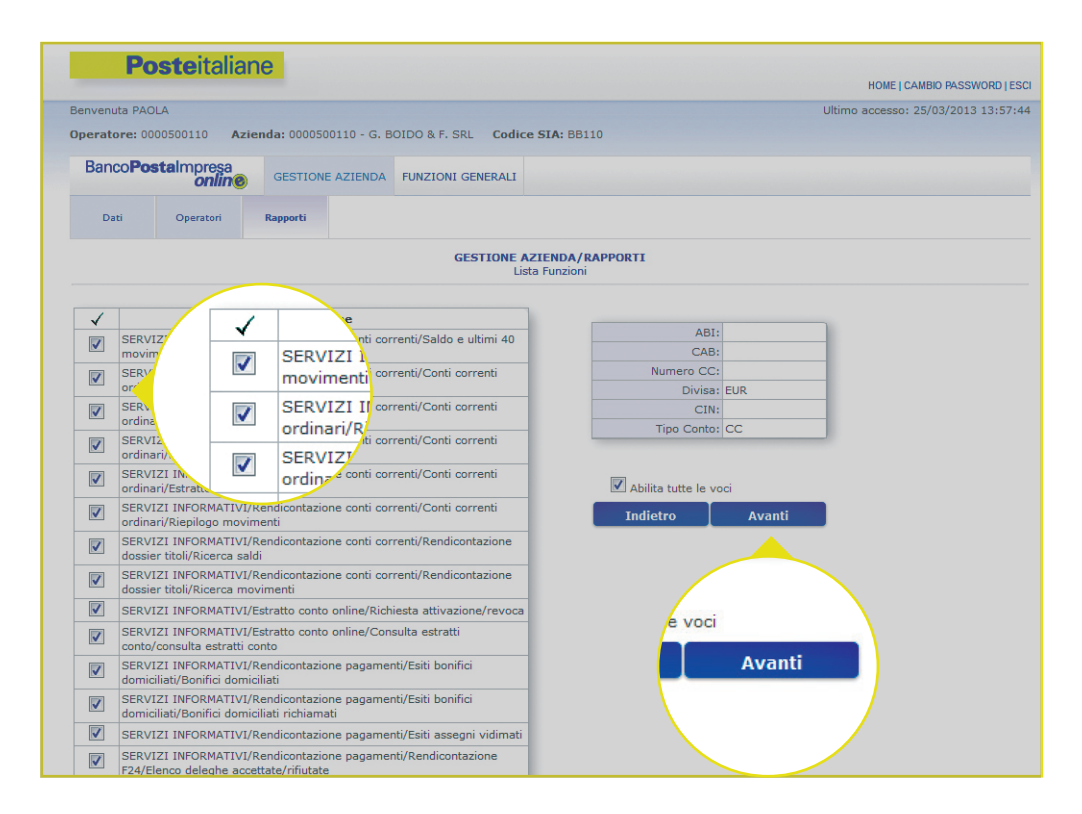

3 SELEZIONA/DESELEZIONA PER MODIFICARE L'ELENCO **DELLE FUNZIONI** ASSOCIATE AL CONTO CORRENTE.

FLAG SELEZIONATO: FUNZIONE ASSOCIATA AL CONTO CORRENTE.

FLAG NON SELEZIONATO: FUNZIONE NON ASSOCIATA AL CONTO CORRENTE.

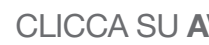

CLICCA SU AVANTI PER PROSEGUIRE NEL PROCESSO.

Le operazioni di modifica si concludono con l'apposizione della firma digitale (vedi pag. 45).

# IL SOTTOMENÙ FUNZIONI GENERALI.

La struttura del sottomenù Funzioni generali.

## ESTRATTO CONTO ONLINE.

Consente di richiedere o revocare il servizio di ricezione degli estratti conto online.

## GESTIONE DATI.

Consente di consultare e aggiornare le informazioni.

## FIRMA DIGITALE.

Consente di richiedere e verificare lo stato della BPIOL key.

## ISTRUZIONI OPERATIVE.

Consente l'accesso alla consultazione dei tracciati proprietari BancoPosta e standard CBI.

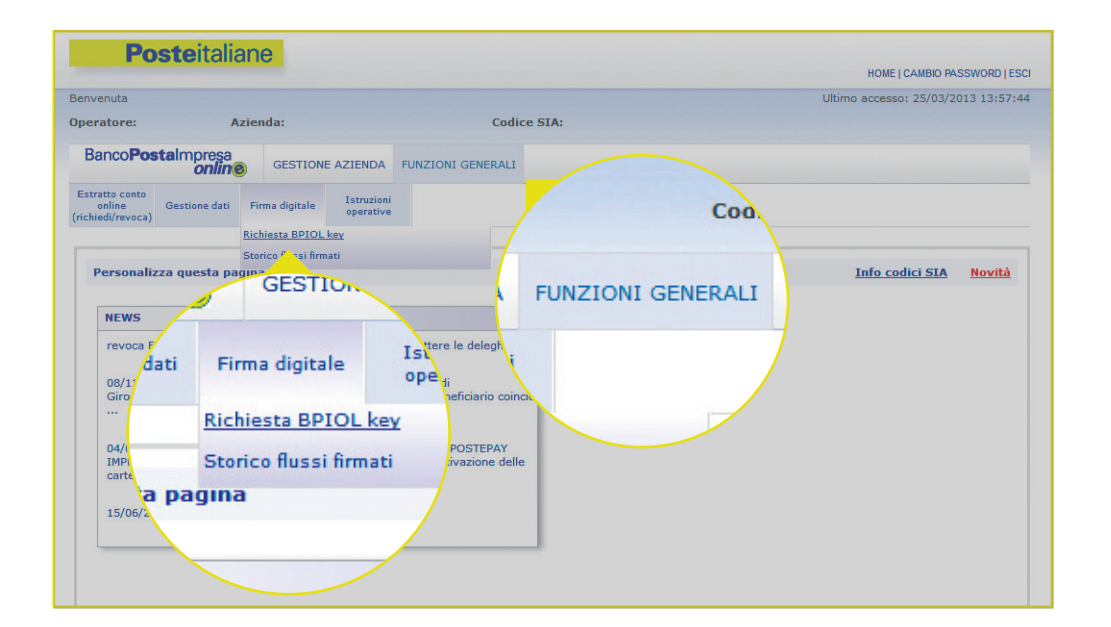

Nelle pagine successive della presente guida sono analizzate nel dettaglio le singole sezioni.

La BPIOL key è una chiave USB che contiene una smart card dotata di **certificato di firma digitale**.

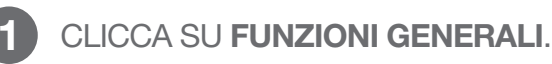

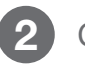

- CLICCA SU **FIRMA DIGITALE**.
- CLICCA SU RICHIESTA BPIOL KEY.

Il form di richiesta è composto dalle seguenti sezioni da verificare/compilare.

- Stato ultima richiesta.
- Dati anagrafici.
- Scelta Ufficio Postale più vicino.
- Presa visione delle clausole.
- Privacy.
- Documento di riconoscimento ed indirizzo di posta elettronica (PIN/PUK).

Stato ultima richiesta.

#### CONSENTE DI CONSULTARE **LO STATO DI AVANZAMENTO DELLA RICHIESTA** DOPO IL SUO INOLTRO E LA DATA DI VARIAZIONE DELLO STATO. **AL MOMENTO DELLA RICHIESTA LA SEZIONE È VUOTA**.

| Firma digitale       Esporta       Esporta esiti pagamenti       Esporta esiti incassi       Esporta flussi bollettini incassi       Gestione dati       Istruzioni operative         Firma digitale         Firma digitale         Firma digitale       Esporta esiti incassi       Esporta flussi bollettini incassati       Gestione dati       Istruzioni operative         FIRME JOE FRANCI/FIRMA DIGITALE         Richiesta BPIOL Key | Banco <b>Posta</b> | ilmpresa<br>online   | SERVIZI IN                 | FORMATIVI                | PAGAMENTI                                 | INC                         | ASSI                        | BOLLETTINI              | CARTE | FUNZIONI GENERALI |
|----------------------------------------------------------------------------------------------------|--------------------|----------------------|----------------------------|--------------------------|-------------------------------------------|-----------------------------|-----------------------------|-------------------------|-------|-------------------|
| FUNZIONI GENERALI/FIRMA DIGITALE<br>Richiesta BPIOL Key                                                                                                    | Firma digitale     | Esporta<br>movimenti | Esporta esiti<br>pagamenti | Esporta esiti<br>incassi | Esporta flussi<br>bollettini<br>incassati | Esporta flussi<br>carte     | Gestione dati               | Istruzioni<br>operative |       |                   |
| ltima richiesta                                                                                                    |                    |                      |                            |                          | FUNZIONI G<br>Ri                          | ENERALI/FI<br>chiesta BPIOL | <b>RMA DIGITAI</b><br>. Key | E                       |       |                   |
|                                                                                                    | Ultima richiesta   | 1                    |                            |                          |                                           |                             |                             |                         |       |                   |
| Data ultima variazione:                                                                                                    |                    | riazione:            |                            |                          |                                           |                             |                             |                         |       |                   |

Dati anagrafici.

| Codice Fiscale:              |  |
|------------------------------|--|
| Nome:                        |  |
| Cognome:                     |  |
| Luogo di nascita:            |  |
| Data Di Nascita:             |  |
| Sesso:                       |  |
| Residenza                    |  |
| Provincia:                   |  |
| Località/Comune:             |  |
| /ia, Nº civico e/o frazione: |  |
| CAP:                         |  |

CONSENTE DI VERIFICARE I PROPRI DATI ANAGRAFICI COSÌ COME **REGISTRATI NELL'ANAGRAFICA ISTITUZIONALE DI POSTE ITALIANE**. TALI DATI SARANNO RIPORTATI NEL FORM DI RICHIESTA DEL CERTIFICATO DIGITALE.

In presenza di **dati non congruenti o non aggiornati**, l'Amministratore di sistema dovrà necessariamente richiedere una **variazione anagrafica all'Ufficio Postale o al Responsabile commerciale di riferimento** in Poste Italiane. Successivamente potrà effettuare la richiesta del certificato, previa verifica dell'aggiornamento dei dati.

Scelta Ufficio Postale più vicino.

| Provincia:                   |             |  |
|------------------------------|-------------|--|
| Località/Comune:             |             |  |
| Via, Nº civico e/o frazione: |             |  |
| CAP:                         |             |  |
| Ufficio Postale:             |             |  |
|                              | Ricorca IID |  |
|                              | Ricerca UP  |  |

CONSENTE DI **SELEZIONARE L'UFFICIO POSTALE PRESSO IL QUALE EFFETTUARE IL RITIRO DELLA BPIOL KEY**.

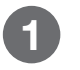

CLICCA SU **RICERCA UFFICIO POSTALE** PER ACCEDERE ALLA SEZIONE IN CUI SI POSSONO IMPOSTARE I DATI.

Scelta Ufficio Postale più vicino.

- **3 INSERISCI** L'INDIRIZZO PERSONALE, DELL'AZIENDA O DELL'UFFICIO POSTALE PIÙ VICINO.
- CLICCA SU **NORMALIZZA** PER CORREGGERE EVENTUALI ERRORI DI DIGITAZIONE.

5 NEL CASO DI RILEVAZIONE DI INDIRIZZI ANALOGHI SELEZIONA QUELLO DESIDERATO.

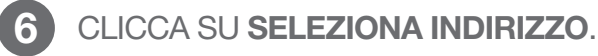

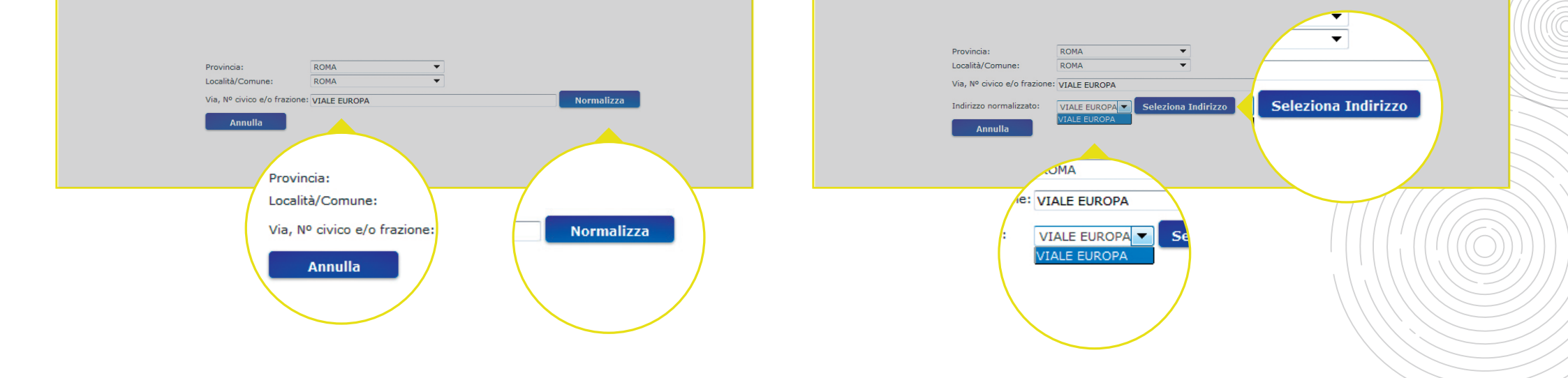

Scelta Ufficio Postale più vicino.

SELEZIONA UN UFFICIO POSTALE TRA QUELLI PROPOSTI.

DOPO AVER INSERITO TUTTE LE INFORMAZIONI NECESSARIE PER LA SCELTA, È POSSIBILE CONSULTARNE UNA SINTESI E PROSEGUIRE NEL PROCESSO DI RICHIESTA.

CLICCA SU SELEZIONA UFFICIO.

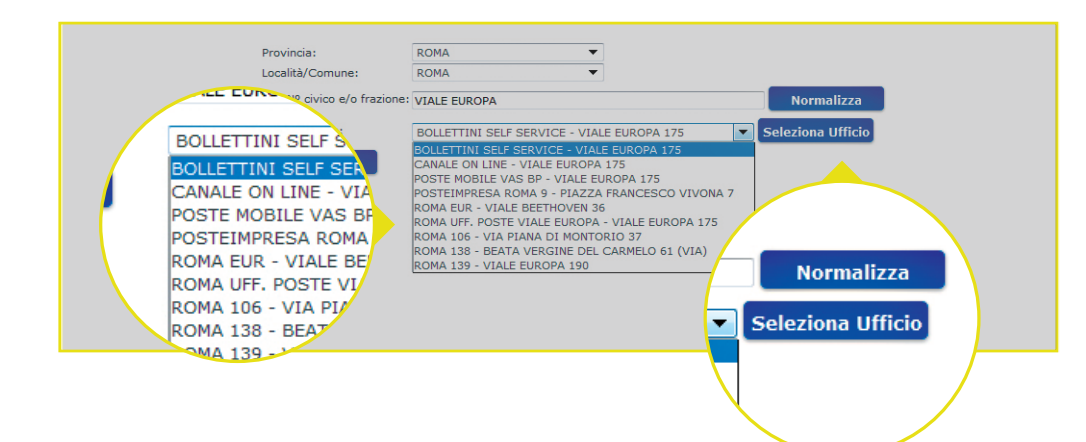

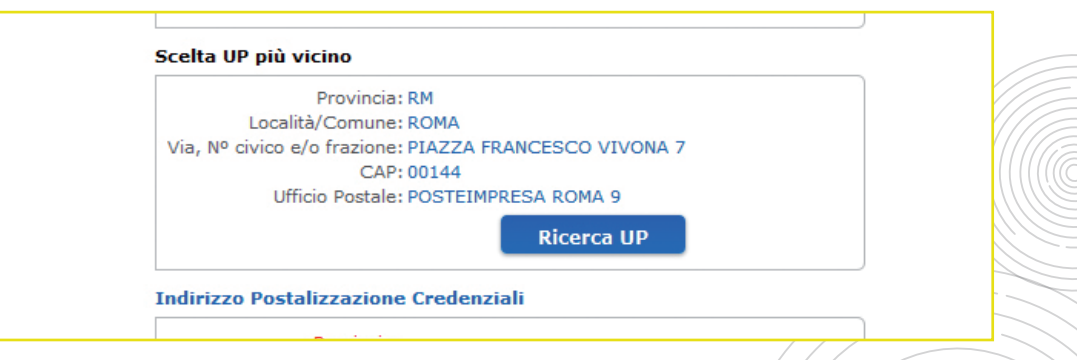

Presa visione delle clausole.

|       | Ricerca UP                                                             |
|-------|------------------------------------------------------------------------|
|       | Indirizzo Postalizzazione Credenziali                                  |
|       | Provincia: RM                                                          |
|       | Località/Comune : ROMA                                                 |
|       | Via, Nº civico e/o VIA COLA DI RIENZO                                  |
|       | CAP: 00192                                                             |
|       | Inserisci Copia Da Residenza                                           |
|       | Presa visione delle clausole                                           |
|       |                                                                        |
|       | Conferma della presa visione delle clausole:<br>$@_{SI} O_{NO}$        |
|       | Priv                                                                   |
| es    | a visione and a nega il consenso per rendere accessibili al pubblico i |
|       | vresente richiesta.                                                    |
|       |                                                                        |
|       |                                                                        |
| Cor   | ferma della presa visic                                                |
|       |                                                                        |
|       |                                                                        |
|       |                                                                        |
| Priva |                                                                        |
|       |                                                                        |
|       | tocorite                                                               |

Contiene il contratto e le relative clausole **per l'emissione del** certificato di firma digitale.

- CLICCA SULL'**ICONA PDF** PER **PRENDERE VISIONE E SCARICARE** IL CONTRATTO E LE RELATIVE CLAUSOLE DI FIRMA DIGITALE.
- 2 DOPO AVER PRESO VISIONE DELLE CLAUSOLE, SELEZIONA SI PER CONFERMARE.

Per poter selezionare la casella "SI", è indispensabile cliccare sull'icona del PDF e **aprire il documento** delle clausole del contratto per l'emissione del certificato di firma digitale.

Privacy.

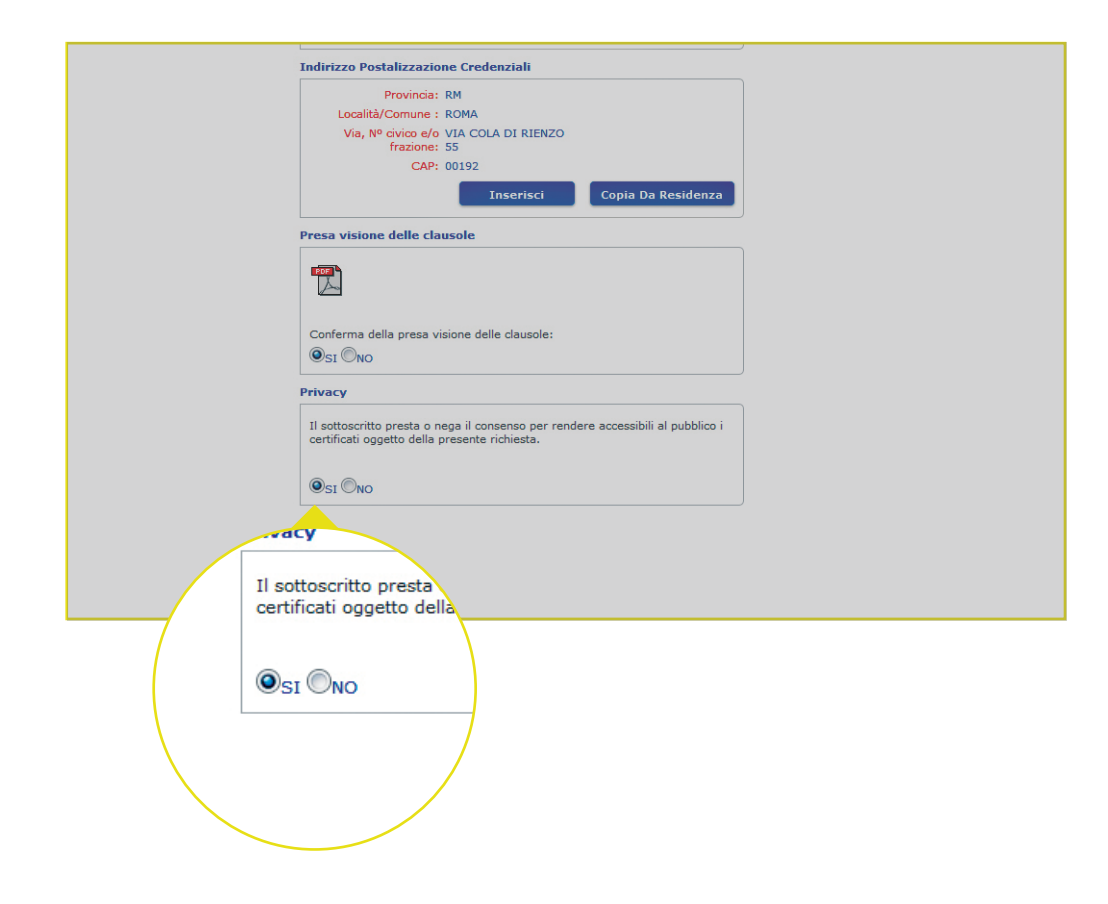

Il richiedente può prestare o negare il consenso per rendere accessibile al pubblico il certificato oggetto della richiesta web.

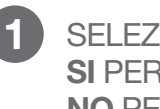

SELEZIONA: SI PER PRESTARE IL CONSENSO. NO PER NEGARE IL CONSENSO.

Per le finalità sopra descritte, il rilascio dei dati è comunque facoltativo e non incide sulla prestazione del servizio richiesto, risultando utile per migliorarlo e aggiornare l'utente sui prodotti e servizi di Poste Italiane.

Documento di riconoscimento e indirizzo di posta elettronica (PIN/PUK).

La sezione deve essere **compilata con i dati del documento valido** che l'Amministratore di sistema richiedente **dovrà presentare per il riconoscimento al ritiro della BPIOL key presso l'Ufficio Postale** scelto nella sezione dedicata.

Deve inoltre essere indicato **l'indirizzo di posta elettronica** presso cui, al termine del processo di richiesta del proprio certificato, l'utente riceverà una e-mail per accedere alla Busta Cieca virtuale contenente i codici di utilizzo (PIN) e di sblocco (PUK) della sua BPIOL Key. Presso lo stesso indirizzo e-mail, la Certification Authority invierà tutte le comunicazioni relative al certificato di firma digitale emesso.

È consentito l'inserimento di una sola richiesta per codice fiscale.

Documento di riconoscimento e e indirizzo di posta elettronica (PIN/PUK).

| umero documento:<br>Rilasciato da:<br>Data di rilascio: | lipologia documento: | Carta D'identità 🔻            |  |
|---------------------------------------------------------|----------------------|-------------------------------|--|
| Rilasciato da:                                          | Numero documento:    |                               |  |
| Data di rilascio:                                       | Rilasciato da:       |                               |  |
|                                                         | Data di rilascio:    | • • • •                       |  |
|                                                         | Data scadenza:       | <ul><li>▼</li><li>▼</li></ul> |  |
| Email:                                                  | Email:               |                               |  |

- SELEZIONA IL TIPO DI DOCUMENTO.
- 2 INSERISCI IL NUMERO DI DOCUMENTO.
- 3 INSERISCI IL **NOME DELL'ISTITUZIONE** CHE HA RILASCIATO IL DOCUMENTO.
- 4 INSERISCI LA **DATA DI RILASCIO** E LA **DATA DI SCADENZA** DEL DOCUMENTO.
- 5 INSERISCI L'INDIRIZZO DI POSTA ELETTRONICA PER RICEVERE I CODICI DI UTILIZZO E DI SBLOCCO DEL TUO CERTIFICATO (PIN/PUK) E LE COMUNICAZIONI PROVENIENTI DALLA CERTIFICATION AUTHORITY.
- 6 CLICCA SU INVIA PER INVIARE LA RICHIESTA.

# MONITORARE LO STATO DELLA RICHIESTA.

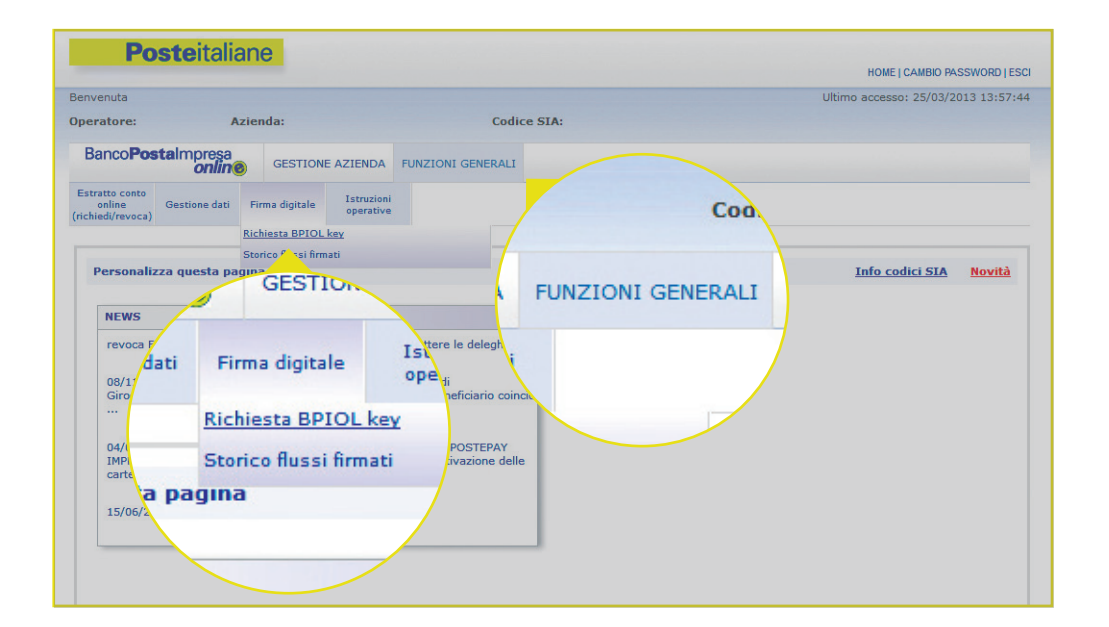

|                                                              | Richiesta BPIOL Key                                        |
|--------------------------------------------------------------|------------------------------------------------------------|
| Non é possibile effettuare una nuova richiesta di certificat | o digitale: richiesta già effettuata, verificare lo stato. |
| Ultima richiesta                                             |                                                            |
| Data ultima variazione:                                      |                                                            |
| Stato:                                                       |                                                            |

Successivamente alla compilazione del form di richiesta del dispositivo, per controllare lo stato di lavorazione della stessa, si accede nuovamente alla pagina Firma digitale/Richiesta BPIOL key per consultare la prima sezione presente: Stato della richiesta.

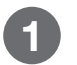

CLICCA SU FUNZIONI GENERALI.

- CLICCA SU FIRMA DIGITALE.
- CLICCA SU RICHIESTA BPIOL KEY.

La nota rossa viene visualizzata qualora il titolare esegua una nuova richiesta avendone già una attiva.

# MONITORARE LO STATO DELLA RICHIESTA.

#### DI SEGUITO **LA SEQUENZA DEGLI STATI DI LAVORAZIONE** PER LE RICHIESTE INOLTRATE CON ESITO POSITIVO A POSTE ITALIANE E ALLA CA (CERTIFICATION AUTHORITY) POSTE ITALIANE S.P.A.

- 1. RICHIESTO richiesta certificato inviata dal firmatario.
- 2. INVIATO richiesta certificato inviata dal canale online BPIOL alla CA.
- 3. IN CARICO richiesta certificato presa in carico dalla CA.
- 4. EMESSO certificato emesso dalla CA.
- 5. SPEDITO BPIOL KIT firma digitale spedito.

#### In particolare.

- La BPIOL key con la smart card sono spedite all'Ufficio Postale scelto;
- La busta con PIN e PUK è spedita all'indirizzo di posta elettronica indicato in fase di richiesta del certificato.
- 6. CONSEGNATO il BPIOL KIT è stato consegnato al richiedente presso l'Ufficio Postale scelto.
- 7. SOSPESO certificato sospeso in modalità immediata o differita.
- 8. REVOCATO richiesta irreversibile di cancellazione del Certificato.
- 9. RIATTIVATO a seguito della sospensione immediata o differita, il certificato di firma digitale viene sospeso, ma si può richiederne la riattivazione nel caso in cui si desideri utilizzare il medesimo fino alla sua naturale scadenza.

# **RITIRARE IL DISPOSITIVO.**

| Data ultima variazione: | 18/04/2012 | FOF |
|-------------------------|------------|-----|
| Stato                   | SPEDITO    | A   |

Il ritiro del BPIOL KIT presso l'Ufficio Postale scelto, può essere effettuato successivamente alla variazione dello stato della richiesta in **Spedito** e comunque a decorrere dal 7° giorno successivo al ricevimento della e-mail contenente la Busta Cieca virtuale con il PIN e il PUK del certificato di firma digitale.

1 CLICCA SULL'ICONA PDF PER CONSULTARE E SCARICARE LA SCHEDA DI REGISTRAZIONE E LE CONDIZIONI CONTRATTUALI CHE ANDRANNO STAMPATE E CONSEGNATE ALL'UFFICIO POSTALE.

Per ritirare il BPIOL KIT è necessario presentare all'Ufficio Postale i seguenti documenti.

- La Scheda di Registrazione e le condizioni contrattuali del certificato di firma digitale presenti nella pagina web del form di richiesta (in duplice copia).
- Il documento di identità riportato nel modulo di richiesta.
- La fotocopia del codice fiscale.

Questi documenti dovranno essere sottoscritti presso l'Ufficio Postale dal richiedente previo riconoscimento dello stesso.

Una volta ritirato, lo stato della richiesta varia in **Consegnato** abilitando di fatto l'Amministratore di sistema ad utilizzare il certificato di firma digitale per le disposizioni.

## BLOCCO O SMARRIMENTO PIN/PUK.

In caso di blocco o smarrimento del codice PIN del certificato di firma digitale, è possibile procedere allo sblocco o all'assegnazione di un nuovo PIN seguendo le istruzioni presenti nel manuale della BPIOL key.

ECCO IL PERCORSO DA SEGUIRE PER ACCEDERE AL MANUALE.

Una volta inserita la BPIOL key nella porta USB del computer e dopo aver selezionato l'apertura della cartella principale del dispositivo, in base alle configurazioni in essere, si visualizzerà uno dei seguenti percorsi a seconda del sistema operativo installato nel computer.

- Windows: <LETTERA DEL BPIOL CD>:/launcher\_windows.exe
- Linux: /launcher\_linux.bat
- OSX: lanciare l'APP "BPIOLToken.app".

Selezionando il programma da uno dei suddetti percorsi sarà avviato il menù di gestione della BPIOL key su cui è disponibile il manuale della BPIOL key selezionando il pulsante Esplora > Manuale.

In caso di blocco del PUK è necessario richiedere la revoca e, successivamente, l'emissione di un nuovo certificato.

# IL BPIOL KIT FIRMA DIGITALE.

IL BPIOL KIT FIRMA DIGITALE COMPRENDE GLI STRUMENTI NECESSARI PER AUTORIZZARE CON FIRMA DIGITALE LE OPERAZIONI E SI COMPONE DI TRE ELEMENTI.

- La BPIOL **smart card** che contiene il certificato di firma digitale.
- La BPIOL **key** che si collega al computer mediante la porta USB (prima di utilizzarla occorre inserirvi la BPIOL smart card).
- I codici **PIN** e **PUK** inviati in Busta Cieca virtuale presso l'indirizzo di posta elettronica indicato in fase di richiesta del certificato online.

**2** PER RENDERE OPERATIVA LA SMART CARD È NECESSARIO INSERIRLA NELLA BPIOL KEY SEGUENDO LE ISTRUZIONI.

- Staccare la smart card dall'apposito supporto di plastica presente nella busta.
- Aprire lo sportellino della BPIOL key facendolo scorrere verso l'alto.
- Inserire la smart card con il chip rivolto verso l'interno della BPIOL key e l'angolo smussato verso sinistra, come indicato di seguito nella foto.

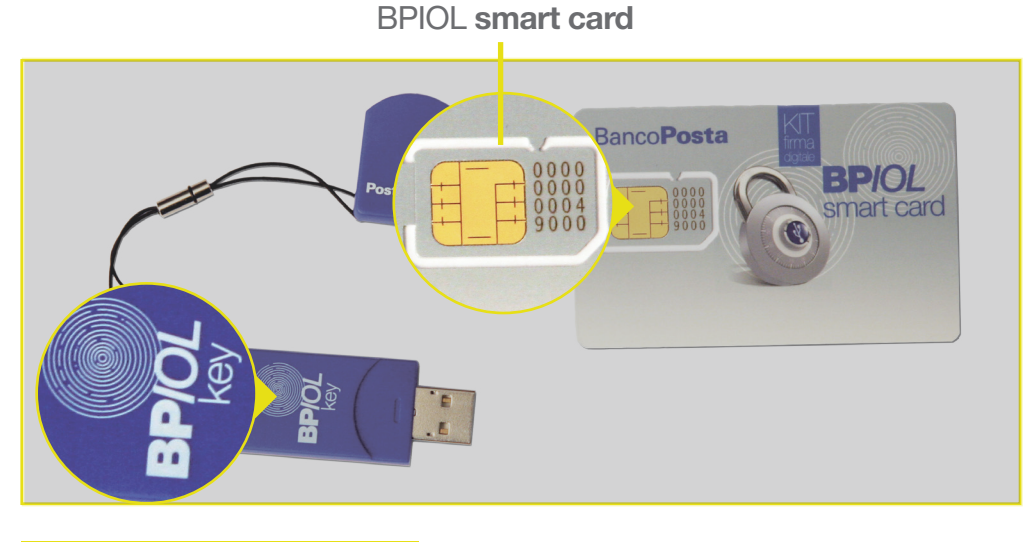

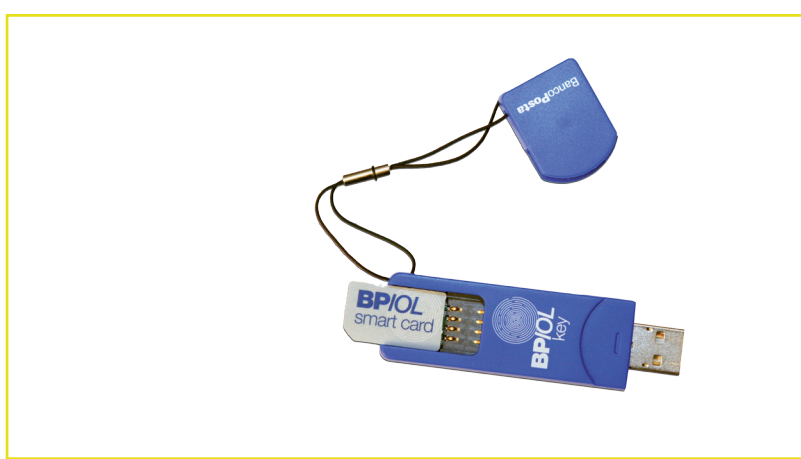

## AUTORIZZARE LE OPERAZIONI.

**Inserisci la BPIOL key** nella porta USB del computer (prima di utilizzarla occorre inserirvi la BPIOL smart card, vedi pag. 45).

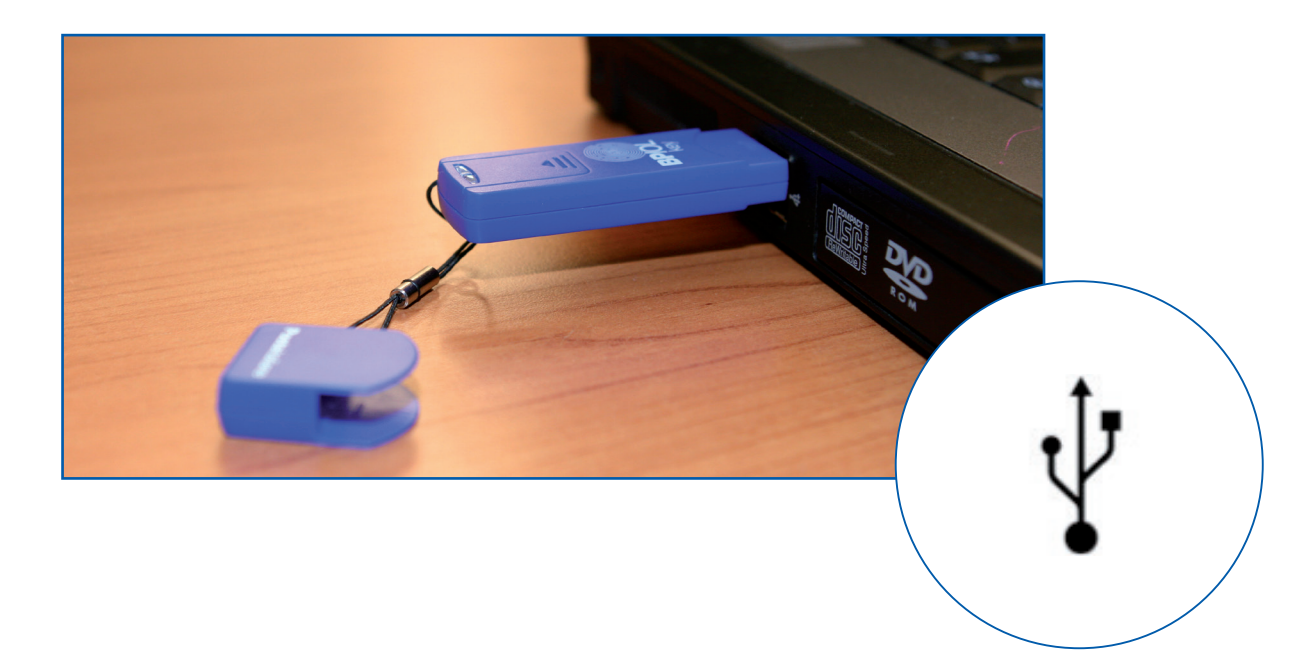

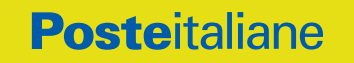

## AUTORIZZARE LE OPERAZIONI.

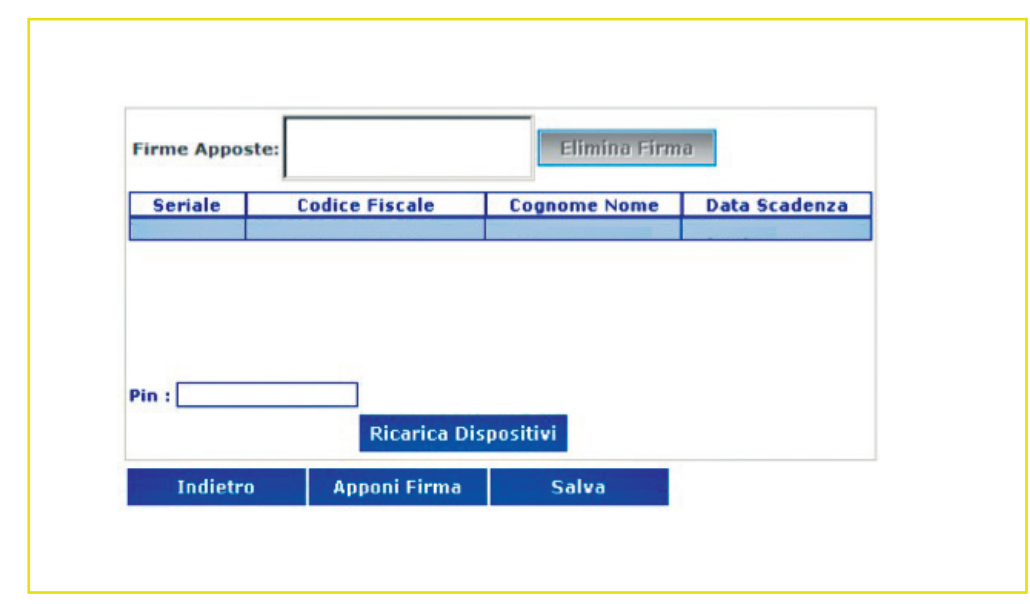

- 2 CLICCA SU RICARICA DISPOSITIVI PER CARICARE IL CERTIFICATO DALLA BPIOL KEY.
- 3 UNA VOLTA VISUALIZZATI I DATI RELATIVI AL PROPRIO CERTIFICATO, INSERISCI IL PIN.

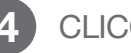

6

CLICCA SU APPONI FIRMA.

- VISUALIZZA IL CODICE FISCALE DI CHI HA APPOSTO 5 LA FIRMA.
  - CLICCA SU SALVA PER AUTORIZZARE L'OPERAZIONE.

# Come possiamo aiutarti? Image: Contattaci Vai su poste.it Image: Chiamaci BancoPosta 800.00.33.22 attivo dal lunedì al sabato dalle 8.00 alle 20.00 (chiamata gratuita per chi chiama da rete fissa) Image: Chiamaci BancoPosta 800.00.33.22 attivo dal lunedì al sabato dalle 8.00 alle 20.00 (chiamata gratuita per chi chiama da rete fissa) Image: Scrivici Casella Postale 160 – 00144 Roma

#### f 🎔 🗈 in 🖗 poste.it